## オンライン研修の準備

- ① SchoolShuttle (教頭先生の端末)を起動しておきましょう。
- ② 県域ドメインアカウント管理ガイドVer 1.0を開きましょう。
- ③ 研修が受けやすくなるので可能であれば校務・教育用パソコ ンとモニターをつなげましょう。(映し方は闘+P⇒拡張出力を選択)
- ④ 12月17日付「令和3年度末・令和4年度当初における児童・ 生徒の基本(県域)アカウント処理について(依頼)」を準備
- 5 Teamsを起動し、会議に参加しましょう。
   (カレンダーに招待済)

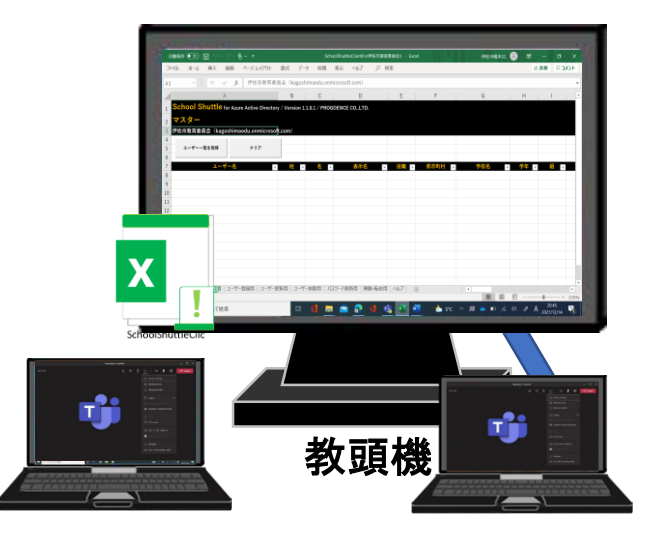

【2人受講の場合】

# SchoolShuttle GoogleWorkspace アカウント管理操作

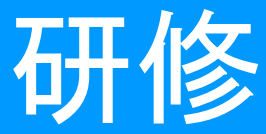

# はじめに

## 伊佐市教育委員会

#### 日程

- 1 開 会 (15:30~
- 2 説明及び研修
  - ア 学校が担うアカウント 管理の内容
    - イ 「SchoolShuttle」の説明 及び操作研修
  - ウ 「Google管理コンソール」 の説明及び操作研修
  - エ 質疑応答

3 閉 会 ~16:45)

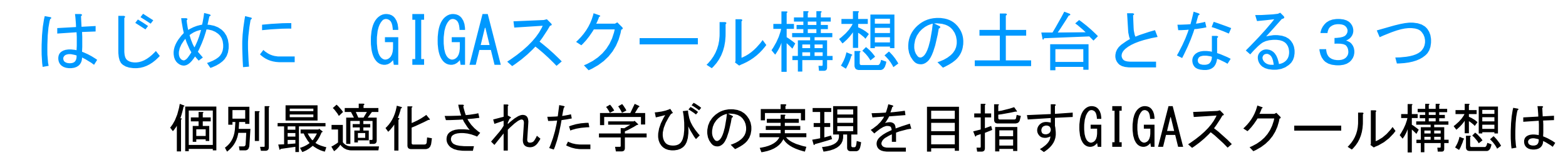

3つのハードの整備が前提

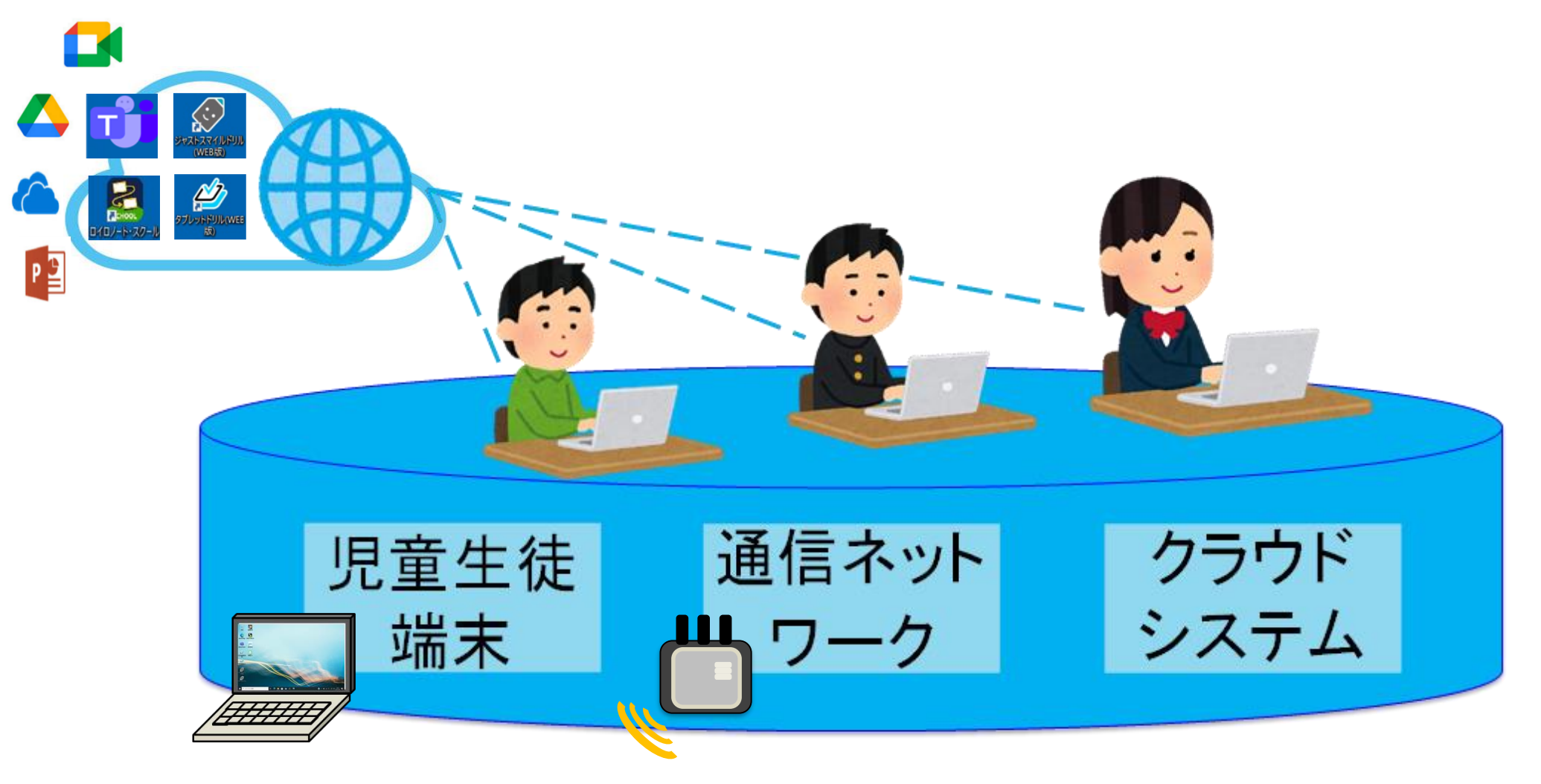

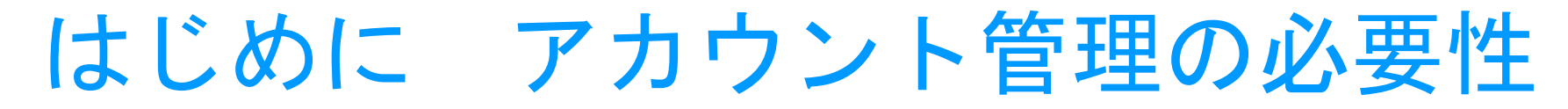

児童生徒

端末

個別最適化された学びの実現を目指すGIGAスクール構想は
 3つのハードの整備が前提

通信ネット

ワーク

クラウドシステムの運用

(アカウント管理) が必要

クラウド

システム

はじめに 本研修の目的

- 1 管理内容の明確化 どんな管理が、どの時期に
- 2 管理方法の理解と習得 どんな管理ツールを、どう操作するのか

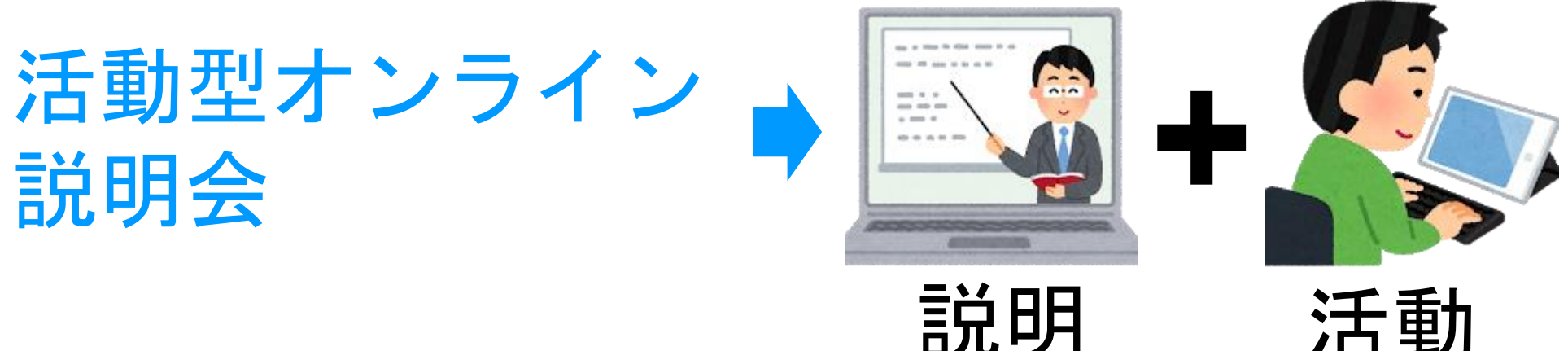

説明

# 学校が担うアカウント管理の内容(明確化)

#### 日程

- 1 開 会(15:30~
- 2 説明及び研修
  - ア 学校が担うアカウント 管理の内容
    - イ 「SchoolShuttle」の説明 及び操作研修
  - ウ 「Google管理コンソール」 の説明及び操作研修
  - エ 質疑応答

3 閉 会 ~16:45)

# 学校が担うアカウント管理の内容(明確化)

#### 稈 開会(15:30~ 2 説明及び研修 ア 学校が担うアカウント 管理の内容 「SchoolShuttle」の説明 及び操作研修 「Google管理コンソール」 の説明及び操作研修 質疑応答 $\sim 16:45)$ 閉 会 3

## 学校が管理する基本(県域)アカウント

## 基本アカウント \*\*\*\*@kago.jp/Rxz71\*\*\* 1つで2つの主要クラウドサービスを利用

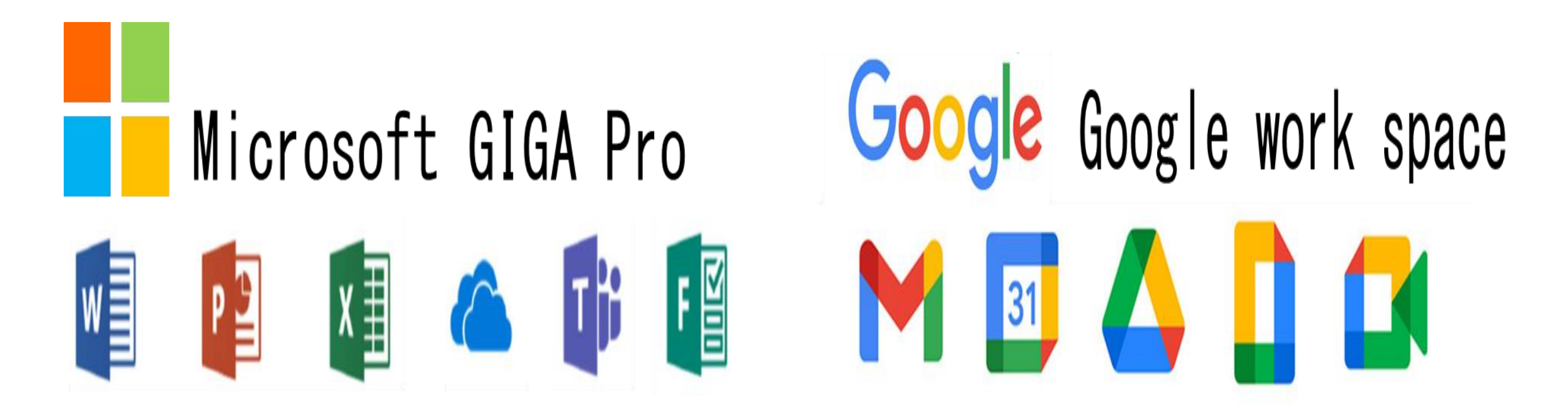

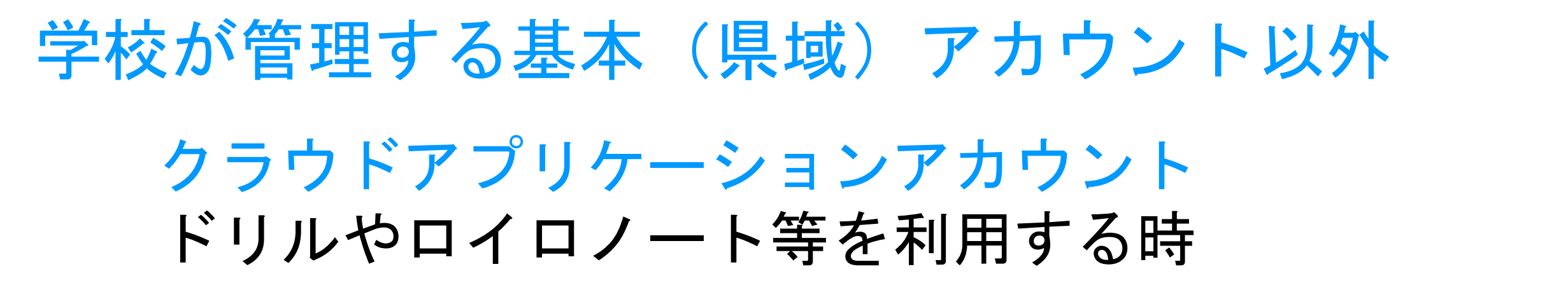

ドリルアカウント ロイロアカウント その他 必要に応 じて限定的 に使用する アカウント SCHOOL

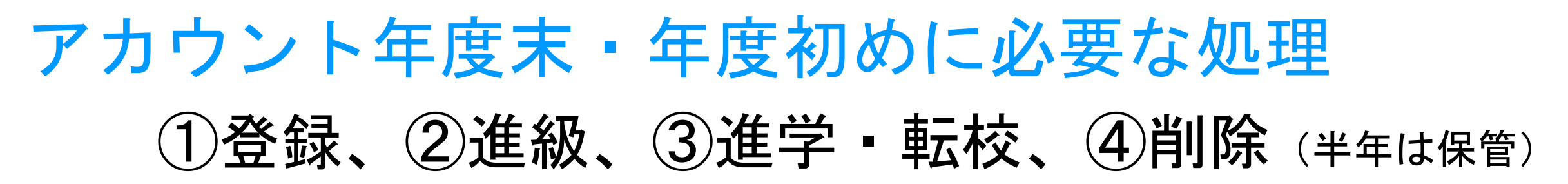

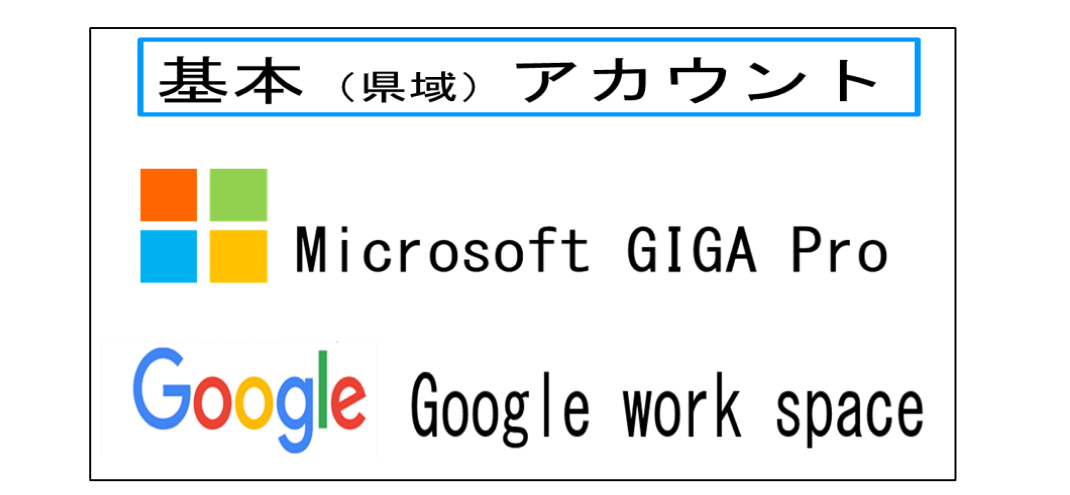

【小学校】

①新1年生確認 ②<u>進級</u> ③中学校へ進学 転校  1年生確認
 2進級
 高校へ進学 転校

【中学校】

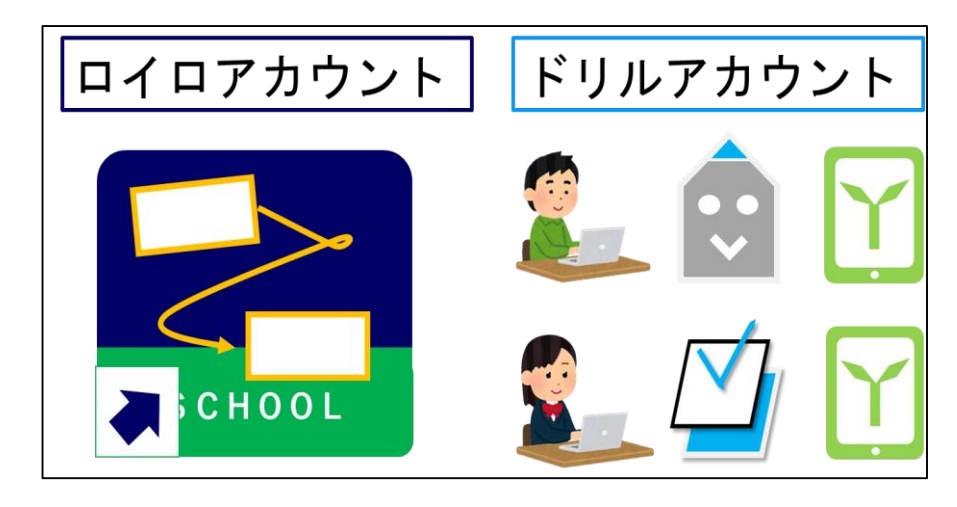

【小・中学校】
①新1年生登録
②進級
③削除(転校)

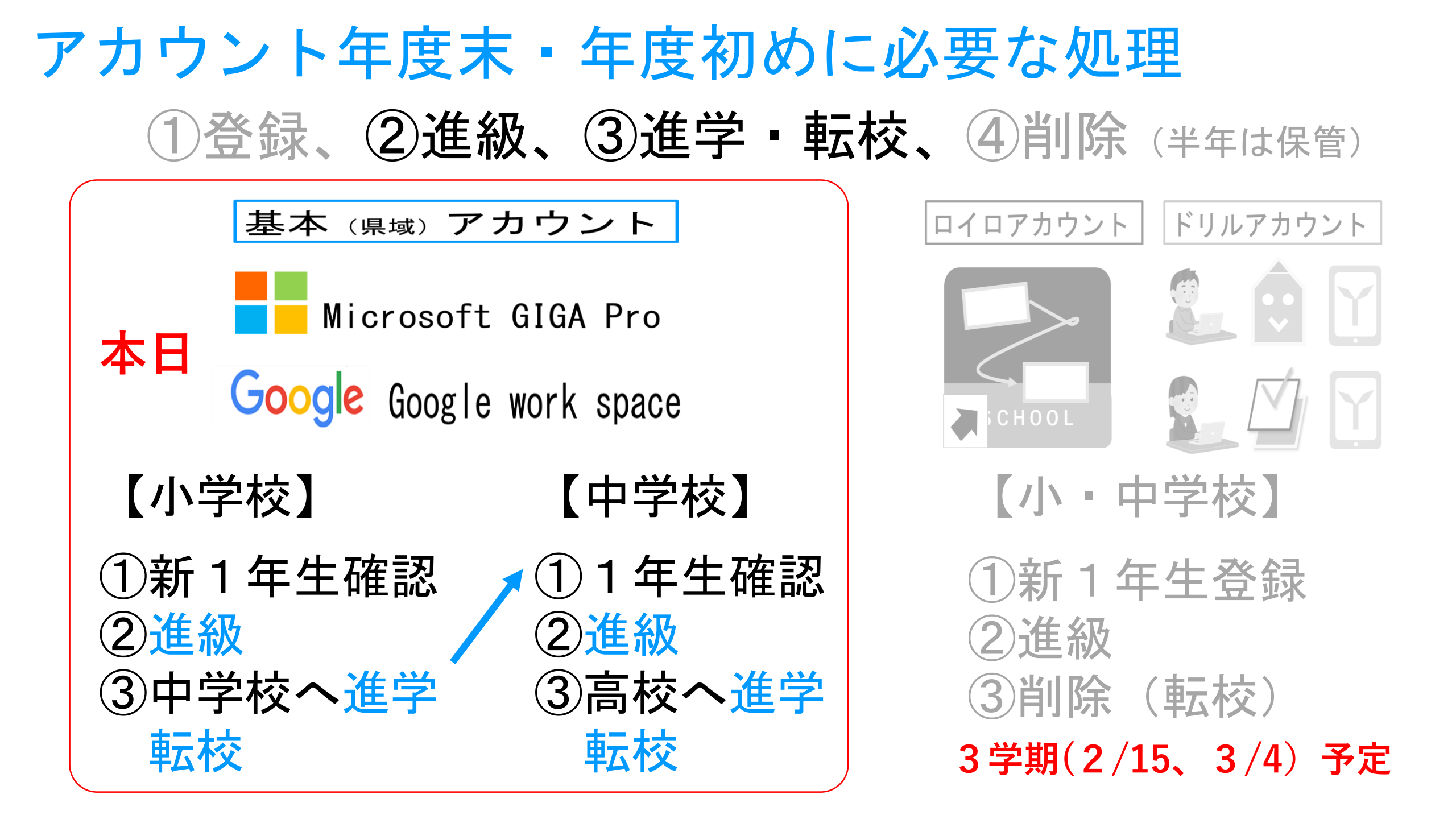

事 務 連 絡 令和〇年〇月〇日

各小・中学校長 殿

#### 伊佐市教育委員会教育長

令和3年度末・令和4年度当初における学校職員の県域アカウントの処 理について(通知)

学校職員の県域アカウントについて、年度末・年度当初の作業は、下記のとおり となります。確認の上、適切に処理してくださるようお願いします。

#### 詑

学校職員の県域アカウント(Microsoft/Googleアカウント)処理一覧

| 項目 | 対象事由                       | 処理内容                          | 処理者        | 学校管理者の処理               | 処理日                   |  |
|----|----------------------------|-------------------------------|------------|------------------------|-----------------------|--|
| 登録 | 新規採用/新<br>規雇用(臨時<br>的任用職員) | 新規採用職員/新<br>規雇用臨時的任用<br>職員の登録 | 市教委<br>学 校 | 新規採用・雇用の学<br>校職員へ配布    | 4 月下旬<br>まで(以<br>降随時) |  |
| 転出 | 市内の学校へ<br>所属変更             | 市内転出先への異<br>動・転校処理            | 市教委        | 不要                     | 3月下旬                  |  |
|    | 市外の学校へ<br>所属変更             | 市外転出先への異<br>動・転校処理            | 市教委        | 不要                     | 3月下旬                  |  |
| 転入 | 市外より転入<br>未処理              | 転出元への異動処<br>理要請               | 学 校<br>管理者 | 転出元の所属に異動<br>処理の依頼(連絡) | 4月以降<br>随時            |  |
| 削除 | 退職者                        | 退職者のアカウン<br>トの削除              | 市教委        | 不要                     | 一定期間<br>経過後           |  |

その 2

- 適切に管理してください。 (2) 一定の期間(4月末日)になっても異動処理がなされない場合は、学校から
- (1) 定の期間(3月年日)になりての大動してないなくないなくがはなく、チレック 転出元の学校に連絡してください。
   (3) 年度途中に採用されたり、アカウントの配布がなされていかったりする職員 がいましたら、別紙様式にて学校教育課担当に作成の依頼をしていください。
   (4) 退職者のアカウントについては、一定期間を経て削除処理いたします。

【 連絡先 】

学校教育課 指導係 担当:田之上

Mail k-shidou@city.isa.lg.jp

TEL 0995-26-1532 FAX 0995-26-1055

#### 今後発出 ほとんど市教委

)登録 転校 催之 4削除 職員の処理は 市教委中心 児童生徒の処 理は学校中心

#### 令和4年12月17日 各小・中学校長 殿 伊佐市教育委員会学校教育課長 令和3年度末・令和4年度当初における児童・生徒の基本(県城)アカ ウントの処理(令和3年12月16日現在)について(依頼) 児童生徒の基本(県域)アカウントについて、年度末・年度当初の作業は、下記 のとおりとなります。確認の上、適切に処理してくださるようお願いします。 記 基本(県城)アカウントMicrosoftアカウント(Google) 処理一覧 処理内容 処理者 学校管理者等の処理 処理時期 巻建 新工存仕 旧辛小巻 書新希 市坊老松之藩た其と 取得1 School 5 E THE

| <u>1</u> 298 | 新 I 中土 70 重 <sup>-</sup> 豆<br>録 | 学校                | 「特徴要が相等を華にならて、School<br>Shuttle及びGoogleに登録。<br>学校は児童に配布            | 開始まで          |
|--------------|---------------------------------|-------------------|--------------------------------------------------------------------|---------------|
|              | 県外・私立転入児<br>童生徒からの割当            | 学 校<br>管理者<br>市教委 | 学校で予備アカウントを割当、表示<br>名 <b>更新処理</b> 。不足の場合は連絡<br>(Googleの登録は、市教委に依頼) | 随時            |
| 進級           | 小2~小5、中1<br>~中2の学年更新            | 学 校<br>管理者        | SchoolShuttleで <b>更新処理</b><br>(GoogIeは不要)                          | 5 月運用<br>開始まで |
| 進学           | 市内公立進学の小<br>6の異動                | 学 校<br>管理者        | SchoolShuttleで <b>異動・転校処理</b><br>(Googleは不要)                       | 3月末           |
|              | 市外公立進学の小<br>6の異動                | 学 校<br>管理者        | SchoolShuttleで <b>異動・転校処理</b><br>(Google転出報告フォーム <u>登</u> 録)       | 3月末           |
|              | 県立進学の中3の<br>異動                  | 学 校<br>管理者        | SchoolShuttleで <b>異動・転校処理</b><br>(Google転出報告フォーム登録)                | 3月末           |
| 転校           | 市内転校の児童生<br>徒の転校                | 学 校<br>管理者        | SchoolShuttleで <mark>異動・転校処理</mark><br>(Googleは不要)                 | 春虹襟中<br>(随時)  |
|              | 市外へ転校の児童<br>生徒の転校               | 学 校<br>管理者        | SchoolShuttleで <b>異動・転校処理</b><br>(Google転出報告フォーム <u>登</u> 録)       | 春轩樣中<br>(随時)  |
| 削除           | 県外・私立進学の<br>削除                  | 学 校<br>管理者        | 一定期間保管後SchoolShuttleで <b>剤</b><br>除 <b>処理</b> (Googleでも実施)         | 8月中           |

#### その他

項目

#### (1) SchoolShuttleやGoogle管理コンソールで処理する際は、各校の管理アカウ

本日の操作研修

- (2) (3)
- ) SchoolShuttleでGoogle音理コンクテルで処理する原は、各校の管理アガウ ントが必要となります(配布済)。 ) 表示名は、SchoolShuttleで変更ください。(Googleは市教委に連絡) 6年生を進学させる場合は、学年はそのままで処理してください。 転入児童生徒のアカウント移動がなされない場合は、相手校に連絡ください。 ドリル等のアカウントの登録、更新、削除処理は、各校で実施してください。

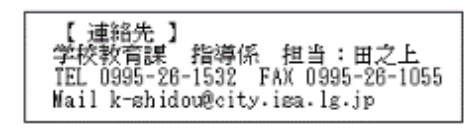

# 「SchoolShuttle」 の説明及び操作研修

## (方法理解と習得)

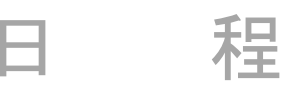

- 1 開 会 (15:30~
- 2 説明及び研修
  - ア 学校が担うアカウント 管理の内容
    - イ 「SchoolShuttle」の説明 及び操作研修
    - ウ 「Google管理コンソール」 の説明及び操作研修
      - 質疑応答

閉会~16:45)

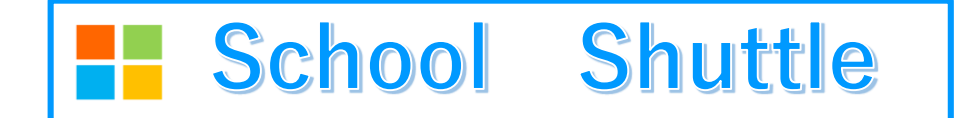

Excelの操作(初級)できれば、<mark>児童生徒のアカウント管理</mark> (登録、更新、進級、進学・転校、削除)を4STEPできる。

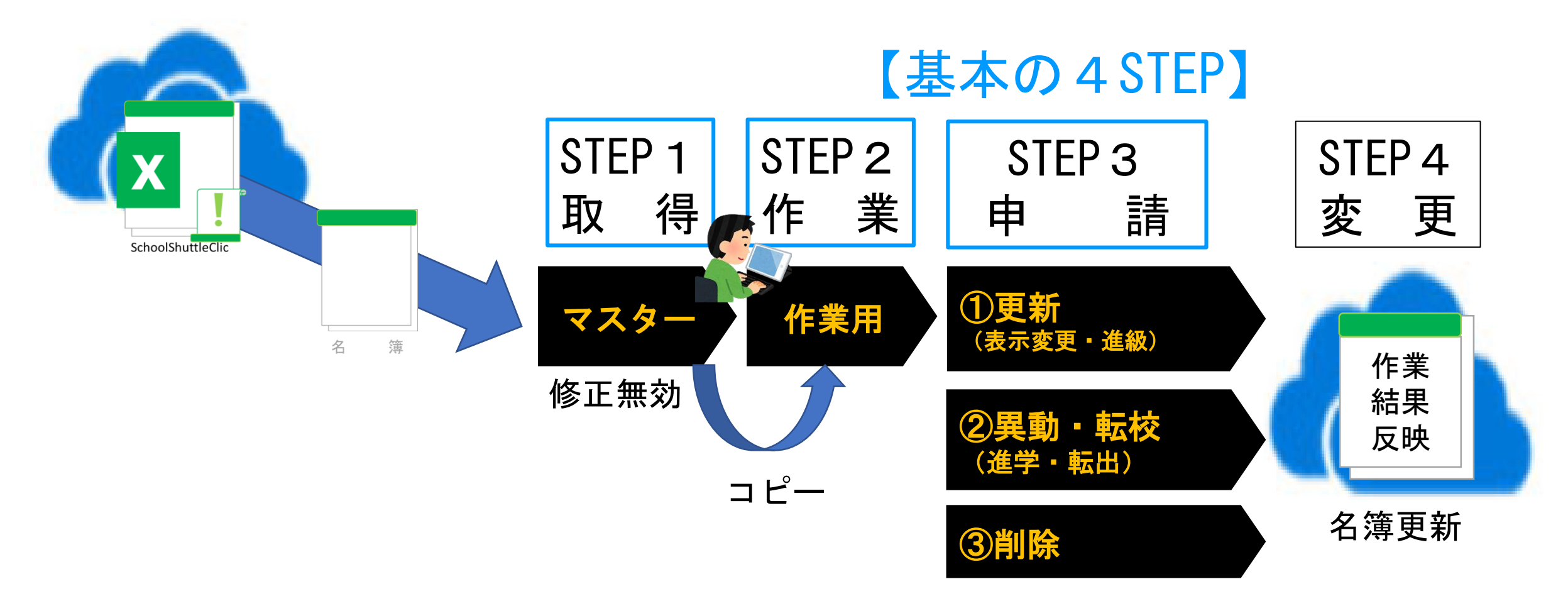

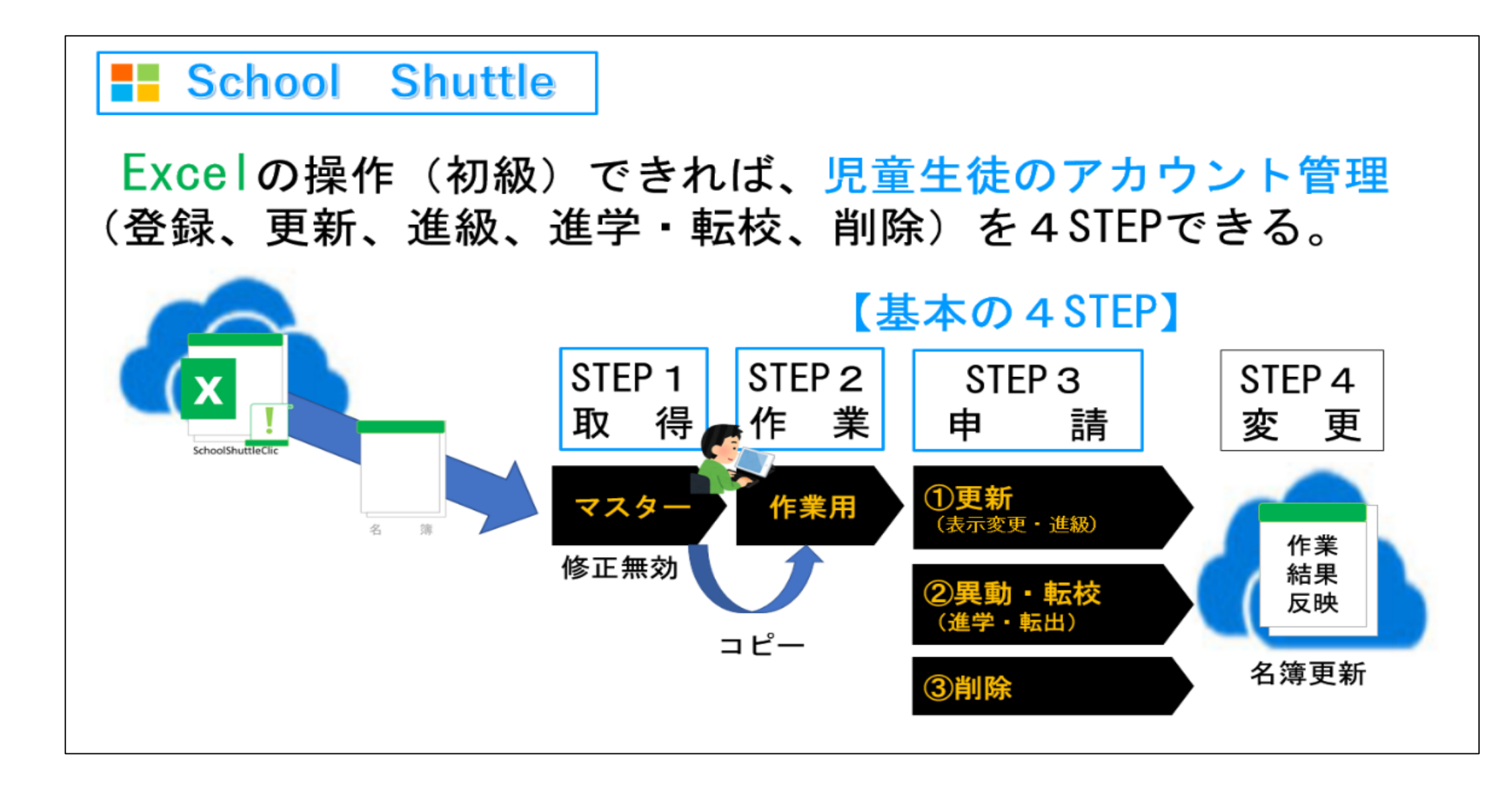

## 本日は4STEPを「説明⇒体験」の活動型オンライン研修

## データは各学校ごとクラウド管理 教育委員会は、「委員会名簿」、「各校の自校名簿」参照可能

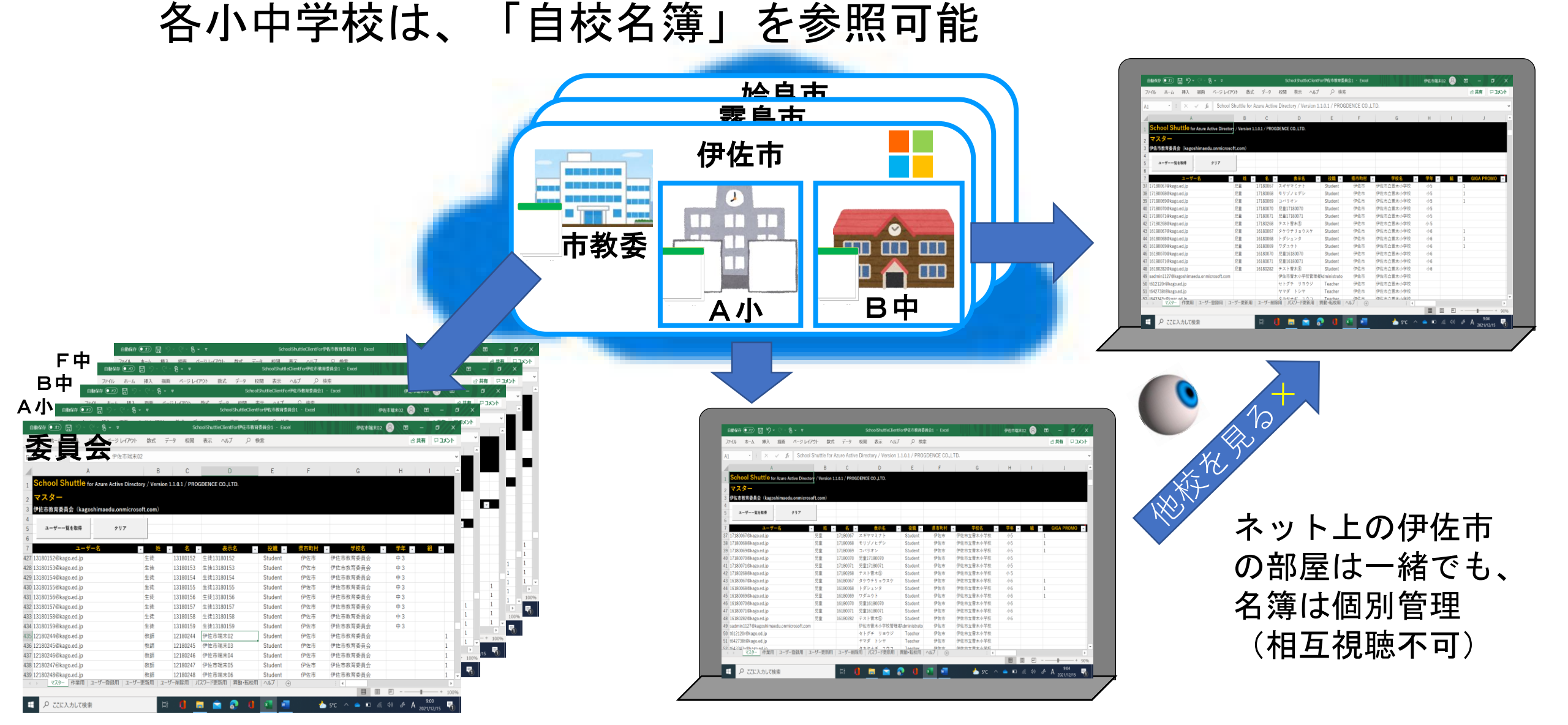

## 各校名簿の基本項目

| 1  | School Shuttle for  | chool Shuttle for Azure Active Directory / Version 1.1.0.1 / PROGDENCE CO.,LTD. |              |                  |         |         |      |                                                                                                    |                                                                                                    |                                                                                                    |  |  |
|----|---------------------|---------------------------------------------------------------------------------|--------------|------------------|---------|---------|------|----------------------------------------------------------------------------------------------------|----------------------------------------------------------------------------------------------------|----------------------------------------------------------------------------------------------------|--|--|
| 2  | 作業用                 |                                                                                 |              |                  |         |         |      |                                                                                                    |                                                                                                    |                                                                                                    |  |  |
| 3  | 伊佐市教育委員会(kagos      | himaed                                                                          |              | ログイン後表<br>- ソギモミ | 表示<br>ジ |         |      |                                                                                                    |                                                                                                    |                                                                                                    |  |  |
| 4  | マスターを作業用に           | マスタ                                                                             | ターと作業用の      | -                | クリア     |         |      |                                                                                                    |                                                                                                    |                                                                                                    |  |  |
| 6  | ⊐Ľ−                 |                                                                                 | <b>豊分を抽出</b> |                  |         |         | 4    |                                                                                                    |                                                                                                    |                                                                                                    |  |  |
| 7  | ユーザー名               | 姓 ·                                                                             | 名 -          |                  | 表示名     | 役職 →    | 県市町や | 学校名                                                                                                    | 学年▼                                                                                                    | <mark>#</mark> -                                                                                                    |  |  |
| 38 | 17180068@kago.ed.jp | 児童                                                                              | 17180068     | ソギ               | モミジ     | Student | 伊佐市  | 伊佐市立曽木小学校                                                                                                    | 小5                                                                                                    | 1                                                                                                    |  |  |
| 39 | 17180069@kago.ed.jp | 児童                                                                              | 17180069     | イサ               | ノブオ     | Student | 伊佐市  | 伊佐市立曽木小学に                                                                                                    | Description         Description         Description <thdescription< th=""> <thdescription< th=""></thdescription<></thdescription<> |                                                                                                    |  |  |
| 40 | 17180070@kago.ed.jp | 児童                                                                              | 17180070     | 児童1              | 7180070 | Student | 伊佐市  | 伊佐市立曽木小                                                                                                    | G         G         Beck         Bits         Adde         Mail         Adde         Mail         Mail<                                                                                                    | B         B         B         B         B         CALNOD         D           6472         61         1         1         1         1         1         1         1         1         1         1         1         1         1         1         1         1         1         1         1         1         1         1         1         1         1         1         1         1         1         1         1         1         1         1         1         1         1         1         1         1         1         1         1         1         1         1         1         1         1         1         1         1         1         1         1         1         1         1         1         1         1         1         1         1         1         1         1         1         1         1         1         1         1         1         1         1         1         1         1         1         1         1         1         1         1         1         1         1         1         1         1         1         1         1         1         1                                                                                                             |  |  |
|    |                     |                                                                                 |              |                  |         |         |      | <ul> <li>In controlling of a point of the second second secon</li></ul> | III         III         III         III         III         III         III         III         III         III         III         III         III         III         III         III         III         III         III         III         III         III         III         IIIII         III         III         III         III         III         III         III         III         III         III         III         III         III         III         IIII         IIIIIIII         IIIIIIIIIIIIIIIIIIIIIIIIIIIIIIIIIIII                                                                                                    | 498 04 1<br>1495 04 1<br>1495 04<br>1496 04<br>1498 04<br>1498 04<br>1498 04<br>1498 04<br>1498 04<br>1498 04<br>1598 04<br>1598 04 |  |  |

## 各校名簿の基本項目

| 1  | School Shuttle for  | School Shuttle for Azure Active Directory / Version 1.1.0.1 / PROGDENCE CO.,LTD. |                  |        |         |   |         |          |                  |          |          |  |
|----|---------------------|----------------------------------------------------------------------------------|------------------|--------|---------|---|---------|----------|------------------|----------|----------|--|
| 2  | 作業用                 |                                                                                  |                  |        |         |   |         |          |                  |          |          |  |
| 3  | 伊佐市教育委員会(kagos      | himaed                                                                           | u.onmicroso      | ft.com | 1)      |   |         |          | ログイン後表<br>- ソギモミ | 表示<br>ジー |          |  |
| 4  | マスターを作業用に<br>コピー    | マス:                                                                              | ターと作業用の<br>差分を抽出 |        | クリア     |   |         |          |                  |          |          |  |
| 7  | ユーザー名・              | 姓,                                                                               | 名 🗸              |        | 表示名     | • | 役職 ▼    | 県市町      | 学校名              | 学年→ 維    | •        |  |
| 38 | 17180068@kago.ed.jp | 旧音                                                                               | 17180068         | ソギ     | モミジ     |   | Student | 伊佐市      | 伊佐市立曽木小学校        | 小5       | 1        |  |
| 39 | 17180069@kago.ed.jp | 児童                                                                               | 17180069         | イサ     | ノブオ     |   | Student | 伊佐市      | 伊佐市立曽木小学校        | 小5       | 1        |  |
| 40 | 17180070@kago.ed.jp | 児童                                                                               | 17180070         | 児童1    | 7180070 |   | Student | 伊佐市      | 伊佐市立曽木小学校        | 小5       |          |  |
| 注  | E意する箇所              | (1                                                                               | )                | ザ-     | -名と     | 表 | 示名、     | <b>2</b> | └年、③GIG          | A PROM   | <u> </u> |  |

## 各校名簿(各校、表示される画面)

| 自  | 動保存 🕢 🖫 り~ 🤍 🤋         | હે ર ≏    |                | SchoolShuttleClie           | 伊佐市端末02      | 2 8   | F             | -                | o x |     |        |       |   |
|----|------------------------|-----------|----------------|-----------------------------|--------------|-------|---------------|------------------|-----|-----|--------|-------|---|
| 1  | School Shuttle for     | r Azure A | Active Directo | ry / Version 1.1.0.1 / PROC | GDENCE CO.,L | TD.   |               |                  |     |     |        |       |   |
| 2  | 1作業用<br>伊佐市教育委員会(kagos | shimaeo   | du.onmicros    | oft.com)                    |              |       |               |                  |     |     |        |       |   |
| 3  | マスターを作業用に              | マス        | ターと作業用の        |                             |              |       |               |                  |     |     |        |       |   |
| 4  | コピー                    | _ :       | 差分を抽出          | クリア                         |              |       |               |                  |     |     |        |       |   |
| 6  |                        |           |                |                             |              |       |               |                  | _   |     |        |       | _ |
| 7  | ユーザー名 🗸                | 2         | 名              | 表示名                         | 役職・          | 県市町 - | 字校名  ▼        | <del>7</del> 4 - | 1 - | GI  | ga pro | )MO - | 1 |
| 37 | 17180067@kago.ed.jp    | 児童        | 17180067       | スギヤマミナト                     | Student      | 伊佐市   | 伊佐市立曽木小学校     | 小5               | 1   | 1   |        |       |   |
| 38 | 17180068@kago.ed.jp    | 児童        | 17180068       | ソギ モミジ                      | Student      | 伊佐市   | 伊佐市立曽木小学校     | 小5               | 1   | 1   |        |       |   |
| 39 | 17180069@kago.ed.jp    | 児童        | 17180069       | イサ ノブオ                      | Student      | 伊佐市   | 伊佐市立曽木小学校     | 小5               | 1   | 1   |        |       |   |
| 40 | 17180070@kago.ed.jp    | 児童        | 17180070       | 児童17180070                  | Student      | 伊佐市   | 伊佐市立曽木小学校     | 小5               |     |     |        |       |   |
| 41 | 17180071@kago.ed.jp    | 児童        | 17180071       | 児童17180071                  | Student      | 伊佐市   | 伊佐市立曽木小学校     | 小5               |     |     |        |       |   |
| 42 | 17180268@kago.ed.jp    | 児童        | 17180268       | テスト曽木⑤                      | Student      | 伊佐市   | 伊佐市立曽木小学校     | 小 5              |     |     |        |       |   |
| 43 | 17180269@kago.ed.jp    | 児童        | 17180269       | テスト曽木 二郎⑤                   | Student      | 伊佐市   | 伊佐市立曽木小学校     | 小 5              |     |     |        |       |   |
| 44 | 16180067@kago.ed.jp    | 児童        | 16180067       | タケリョウ                       | Student      | 伊佐市   | 伊佐市立曽木小学校     | 小6               | 1   | 1   |        |       |   |
| 45 | 16180068@kago.ed.jp    | 児童        | 16180068       | トダシュン                       | Student      | 伊佐市   | 伊佐市立曽木小学校     | 小6               | 1   | 1   |        |       |   |
| 46 | 16180069@kago.ed.jp    | 児童        | 16180069       | ミヤタユウト                      | Student      | 伊佐市   | 伊佐市立曽木小学校     | 小6               | 1   | 1   |        |       |   |
| 47 | 16180070@kago.ed.jp    | 児童        | 16180070       | 児童16180070                  | Student      | 伊佐市   | 伊佐市立曽木小学校     | 小6               |     |     |        |       |   |
| 48 | 16180071@kago.ed.jp    | 児童        | 16180071       | 児童16180071                  | Student      | 伊佐市   | 伊佐市立曽木小学校     | 小6               |     |     |        |       |   |
| 49 | 16180282@kago.ed.jp    | 児童        | 16180282       | テスト曽木⑥                      | Student      | 伊佐市   | 伊佐市立曽木小学校     | 小6               |     |     |        |       |   |
| 50 | 16180282@kago.ed.jp    | 児童        | 16180282       | テスト曽木 二郎⑥                   | Student      | 伊佐市   | 伊佐市立曽木小学校     | 小6               |     |     |        |       |   |
| 51 | sadmin1127@kagoshima   | edu.onn   | nicrosoft.com  | 伊佐市曽木小学校管理者                 | Administrato | 伊佐市   | 伊佐市立曽木小学校     |                  |     |     |        |       |   |
| 52 | t612120r@kago.ed.jp    |           |                | アムロ レイジ                     | Teacher      | 伊佐市   | 伊佐市立曽木小学校     |                  |     |     |        |       |   |
| 53 | t642738t@kago.ed.jp    |           |                | マス セイラ                      | Teacher      | 伊佐市   | 伊佐市立曽木小学校     |                  |     |     |        |       |   |
| 54 | t643343y@kago.ed.jp    |           |                | アマネ レイ                      | Teacher      | 伊佐市   | 伊佐市立曽木小学校     |                  |     |     |        |       | 1 |
|    | ▶   マスター   作業          | 開コ        | ーザー登録用         | <br>    ユーザー更新用   ユ         | ーザー削除用       | パスワ   | フード更新用   異動・転 | 校用 ヘル            | プト  | (+) |        |       | Ē |

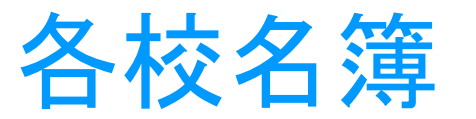

予備

#### MicrosoftGIGAPROライセンスについて

|   | 自      | 動保存 ● ヵ) 🖫 🍤 > 🖓 - 🌾      | }~ ⇒        |                | SchoolShuttle              | ClientFor伊佐市教育委                       | 員会1 - Exc | cel       | 伊佐市端末02 | 8          | <b>d</b> – 0 | ×            |
|---|--------|---------------------------|-------------|----------------|----------------------------|---------------------------------------|-----------|-----------|---------|------------|--------------|--------------|
|   | 1      | School Shuttle for<br>作業田 | Azure A     | active Directo | ry / Version 1.1.0.1 / PRO | OGDENCE CO.,L                         | TD.       |           |         |            |              |              |
|   | 2      | 伊佐市教育委員会(kagos            | shimaeo     | du.onmicros    | oft.com)                   |                                       |           |           |         |            |              |              |
|   | 3      | マスターを作業用に                 | マス          | ターと作業用の        | <b>AU2</b>                 |                                       |           |           |         |            |              |              |
|   | 5      | コピー                       | . :         | 差分を抽出          |                            |                                       |           |           |         |            |              |              |
|   | 6<br>7 | フーザーター・                   | <u>14</u> - | <u>4</u> -     | 未元么                        | ~ ~ ~ ~ ~ ~ ~ ~ ~ ~ ~ ~ ~ ~ ~ ~ ~ ~ ~ | 电声雨~      | 学校名       | 学生。     | <b>4</b> – | GIGA PROMO   |              |
|   | 27     | 17180067@kaga ed in       | 旧           | 17190067       | スギャマミナト                    | Student                               | 伊佐市       | 伊佐市立曽太小学校 | 115     | 4 × 1      | didA PROVID  | Ý            |
|   | 38     | 17180068@kago.ed.jp       | 元重          | 17180068       | ハイ ( マ 、 )                 | Student                               | 伊佐市       | 伊佐市立首木小学校 | 15      | 1          |              |              |
|   | 30     | 17180069@kago.ed.jp       | 児童          | 17180069       | ノキーレミン                     | Student                               | 伊佐市       | 伊佐市立曾木小学校 | /\5     | 1          |              |              |
|   | 40     | 17180009@kago.ed.jp       | 児童          | 17180070       | 19 223                     | Student                               | 伊佐市       | 伊佐市立曾木小学校 | 15      | 1          |              |              |
|   | 40     | 17180070@kago.ed.jp       | 旧畫          | 17180070       | 児童17180070<br>旧音17180071   | Student                               | 伊佐市       | 伊佐市立首木小学校 | 1.5     |            |              |              |
|   | 41     | 17180268@kago.ed.jp       | 児童          | 17180268       | 元重1/1000/1<br>テスト単大⑤       | Student                               | 伊佐市       | 伊佐市立首木小学校 | 4.5     |            |              |              |
|   | 42     | 17180260@kago.ed.jp       | 旧畫          | 17180260       | テスト営木 一郎(の)                | Student                               | 伊佐市       | 伊佐市立首木小学校 | 小5      |            |              |              |
|   | 43     | 16180067@kago.ed.jp       | 儿童          | 16180067       | クケリョウ                      | Student                               | 伊佐市       | 伊佐市立首木小学校 | 1.6     | 1          |              |              |
|   | 44     | 16180068@kago.ed.jp       | 旧畜          | 16180068       | トゲション                      | Student                               | 伊佐市       | 伊佐市立曾木小学校 | 10      | 1          | Office₹      | <u></u><br>手 |
|   | 45     | 16180069@kago.ed.jp       | 旧畜          | 16180069       | ミヤタコウト                     | Student                               | 伊佐市       | 伊佐市立首木小学校 | 1.6     | 1          | ライセン         | ィス           |
|   | 40     | 16180070@kago.ed.jp       | 旧畫          | 16180070       | 日本16180070                 | Student                               | 伊佐市       | 伊佐市立首木小学校 | 116     | 1          |              |              |
| 2 | 18     | 16180071@kago.ed.jp       | 旧畜          | 16180070       | 児童16180070<br>児童16180071   | Student                               | 伊佐市       | 伊佐市立曾木小学校 | 4/16    |            |              |              |
|   | 40     | 16180282@kago.ed.ip       | 児童          | 16180282       | 元皇10100071                 | Student                               | 伊佐市       | 伊佐市立曾木小学校 | /\6     |            |              |              |
|   | 50     | 16180282@kago.ed.jp       | 児童          | 16180282       | テスト営木 一郎の                  | Student                               | 伊佐市       | 伊佐市立曾木小学校 | 116     |            |              |              |
|   | 51     | sadmin1127@kagoshima      | edu onn     | nicrosoft.com  | 伊佐市曽太小学校管理                 | あdministrato                          | 伊佐市       | 伊佐市立曾木小学校 | 0.10    |            |              |              |
|   | 52     | t612120r@kago.ed in       | cuu.onn     | 110103011.0011 | アムローレイジ                    | Teacher                               | 伊佐市       | 伊佐市立曾木小学校 |         |            |              |              |
|   | 53     | t6/2738t@kago.ed.in       |             |                | マス セイラ                     | Teacher                               | 伊佐市       | 伊佐市立曾木小学校 |         |            |              |              |
|   | 54     | t643343v@kago.ed in       |             |                | アマネーレイ                     | Teacher                               | 伊佐市       | 伊佐市立曽木小学校 |         |            |              |              |
|   | 04     |                           |             | H° 22423 0     |                            |                                       |           |           |         | f          | $\bigcirc$   |              |

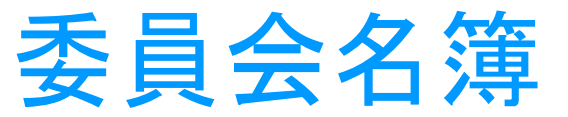

### ①所属指導主事、②予備、③管理者、④その他

| 自動保存 ● オフ 📙 🍤 🗸         | (?~ <b>®</b> → ⇒        |                | Sch            | oolShuttleClientFor伊佐市教育 | 穿委員会1 - Exc | el     | 伊佐市端末02  | 8 1  | - 0 | × | <        |
|-------------------------|-------------------------|----------------|----------------|--------------------------|-------------|--------|----------|------|-----|---|----------|
|                         | А                       | В              | С              | D                        | E           | F      | G        | Н    | I   |   | <b>^</b> |
| 1 School Shuttle        | for Azure Active Direct | ory / Version  | 1.1.0.1 / PROG | GDENCE CO.,LTD.          |             |        |          |      |     |   |          |
| 2 マスター                  |                         |                |                |                          |             |        |          |      |     |   |          |
| 3 伊佐市教育委員会(kag          | oshimaedu.onmicros      | oft.com)       |                |                          |             |        |          |      |     |   | l        |
| 4<br>5 ユーザー一覧を取得        | クリア                     |                |                |                          |             |        |          |      |     |   |          |
| 6                       |                         |                |                |                          |             |        |          |      |     |   |          |
| 7                       | ザー名                     | • 姓            | - 名 -          | 表示名                      | 役職 🗸        | 県市町村 🚽 | 学校名      | 学年 🗸 | 組   | • |          |
| 427 13180152@kago.ed.jp |                         | - 生徒           | 13180152       | 生徒13180152               | Student     | 伊佐市    | 伊佐市教育委員会 | 中 3  |     |   |          |
| 428 13180153@kago.ed.jp |                         | 生徒             | 13180153       | 生徒13180153               | Student     | 伊佐市    | 伊佐市教育委員会 | 中 3  |     |   |          |
| 429 13180154@kago.ed.jp |                         | 生徒             | 13180154       | 生徒13180154               | Student     | 伊佐市    | 伊佐市教育委員会 | 中 3  |     |   |          |
| 430 13180155@kago.ed.jp | <b>予</b> 備              | 生徒             | 13180155       | 生徒13180155               | Student     | 伊佐市    | 伊佐市教育委員会 | 中 3  |     |   |          |
| 431 13180156@kago.ed.jp |                         | 生 <del>徒</del> | 13180156       | 生徒13180156               | Student     | 伊佐市    | 伊佐市教育委員会 | 中 3  |     |   |          |
| 432 13180157@kago.ed.jp |                         | 生 <del>徒</del> | 13180157       | 生徒13180157               | Student     | 伊佐市    | 伊佐市教育委員会 | 中 3  |     |   |          |
| 433 13180158@kago.ed.jp |                         | 生 <del>徒</del> | 13180158       | 生徒13180158               | Student     | 伊佐市    | 伊佐市教育委員会 | 中 3  |     |   |          |
| 434 13180159@kago.ed.jp |                         | 生 <del>徒</del> | 13180159       | 生徒13180159               | Student     | 伊佐市    | 伊佐市教育委員会 | 中 3  |     |   |          |
| 435 12180244@kago.ed.jp | ++                      | 教師             | 12180244       | 伊佐市端末02                  | Student     | 伊佐市    | 伊佐市教育委員会 |      |     | 1 |          |
| 436 12180245@kago.ed.jp | 六田                      | 教師             | 12180245       | 伊佐市端末03                  | Student     | 伊佐市    | 伊佐市教育委員会 |      |     | 1 |          |
| 437 12180246@kago.ed.jp |                         | 教師             | 12180246       | 伊佐市端末04                  | Student     | 伊佐市    | 伊佐市教育委員会 |      |     | 1 |          |
| 438 12180247@kago.ed.jp |                         | 教師             | 12180247       | 伊佐市端末05                  | Student     | 伊佐市    | 伊佐市教育委員会 |      |     | 1 |          |
| 439 12180248@kago.ed.jp |                         | 教師             | 12180248       | 伊佐市端末06                  | Student     | 伊佐市    | 伊佐市教育委員会 |      |     | 1 | •        |
|                         | ユーザー登録用   ユーザー          | -更新用   ユー      | ザー削除用   パ      | スワード更新用   異動・転校用         | 目 ヘルプ  (    | +)     | •        |      |     | • |          |

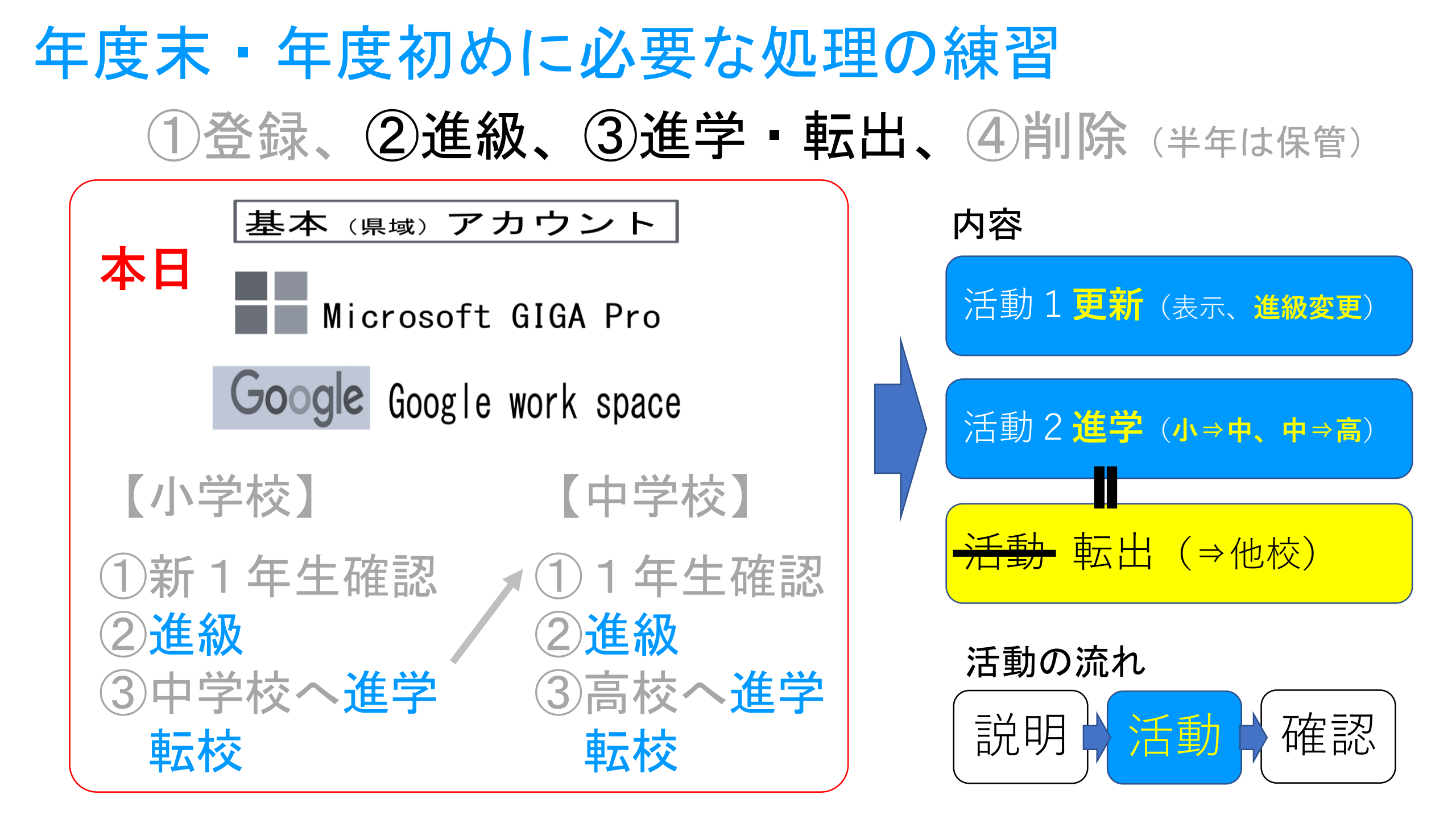

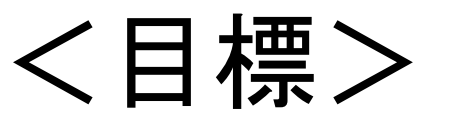

## 活動1 「更新」 表示名を更新 してみましよ う。(進級と同 じ処理)

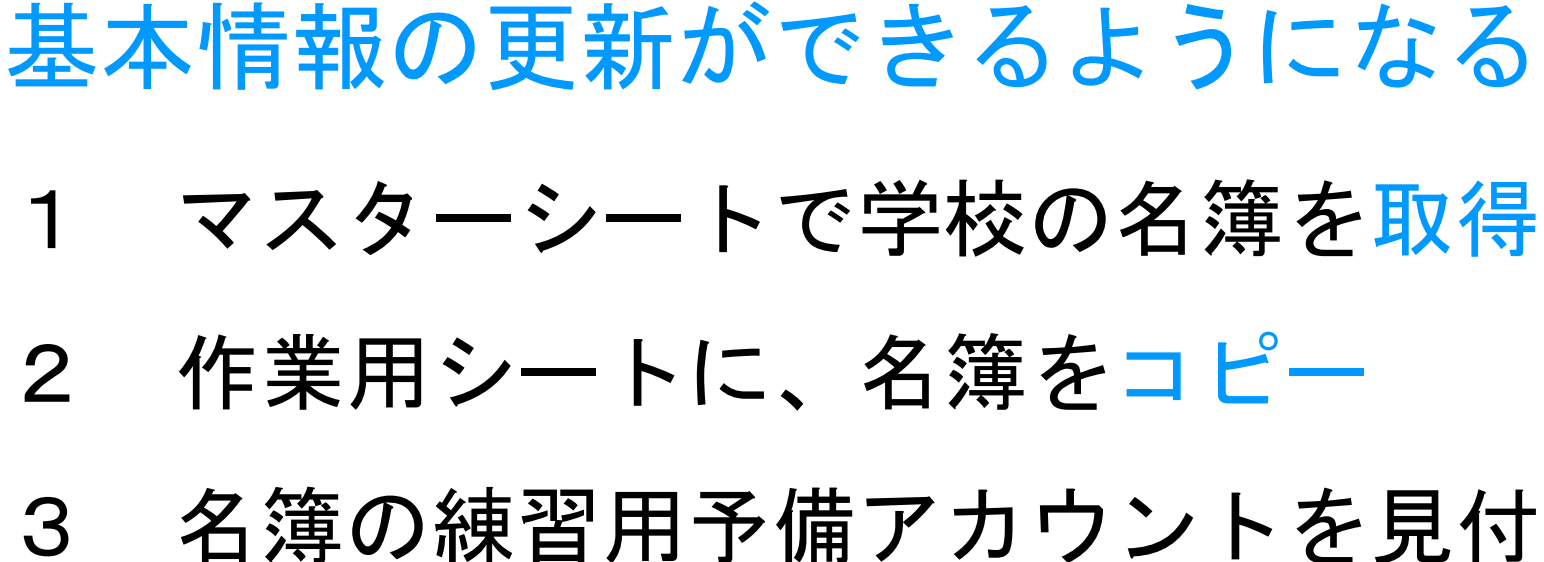

- 日海の線自用「桶」カウンドを免除 け表示名を<u>1修正、②差分抽出</u> 課題 テスト<u>伊佐⑤</u> ⇒ テスト<u>イサ</u>6
- 4 更新用シートを選択し、<u>1要求</u>、<u>2</u> <u>確認</u>を実施

| E        | a 5                          | - ~ -          | ÷            | Miller 1            |               | Schools             | huttleClientFor伊佐市教育                    | 育委員会1.xlsm -                      | Excel (ライセンス | 認証に失敗しました)                 |             |          | · □ · · ·                            |
|----------|------------------------------|----------------|--------------|---------------------|---------------|---------------------|-----------------------------------------|-----------------------------------|--------------|----------------------------|-------------|----------|--------------------------------------|
| ファ       | ⊶7.น #<br>==                 | -A 1           | 込 /          | ページ レイアウト           | 数式 データ        | ク 校開 詩              | 表示 ♀ 実行したい作業                            | 極入力してください.                        |              |                            |             | × 🖽 🗵    | <u>р</u> <л<л <del>и</del>           |
| 貼り       | ]<br>  日<br>  日              | 237ゴシック<br>B I | u - 18       | • 111 •             |               | ■ = \**<br>= = \₹₹₹ | ■ 折り返して全体を表示                            | する 標準<br>iえ - <sup>1</sup> 13 - % | * ***        | 条件付き テーブルとして セルの           | 一 田 田 田 田   | ▲ 日本     | ママレン       並べ替えと 検索と                 |
| クリッ      | ~ →<br>>ブボード ਯ               |                |              | フォント                | 5             |                     | 配置                                      | rg - 30                           | 随 5          | 書式 * 書式設定 * スタイル *<br>スタイル | 1 T         | v 🔪 <    | <ul> <li>フィルター、選択、<br/>編集</li> </ul> |
| AI       | 18                           | • E            | × ~          | - J.c.              |               |                     |                                         |                                   |              |                            |             |          |                                      |
|          |                              |                | A            | X                   |               | в                   | С                                       |                                   | D            | E                          |             | F        | G                                    |
| 1        | Scho<br>異動                   | ol Shu<br>・転校F | ittle n<br>¶ | or Azure Active     | Directory / V | ersion 1.1.0.1      | / PROGDENCE CO.,LT                      | D.                                |              |                            |             |          |                                      |
| 3        | 伊佐市教                         | 改育委員会          | 🗧 (kag       | oshimaedu.or        | nmicrosoft.c  | com)                |                                         |                                   |              |                            |             |          |                                      |
| 4        |                              | + //           | _            |                     | -             |                     |                                         |                                   |              |                            |             |          |                                      |
| E        | - <b>- - - - - - - - - -</b> | ーを作業用し         | 5  -         | マスターと作業用            | 0             | クリア                 |                                         |                                   |              |                            |             |          |                                      |
| C        | _                            | コピー            |              | 差分を抽出               |               | ///                 |                                         |                                   |              |                            |             |          |                                      |
| 6        |                              |                |              |                     |               |                     |                                         |                                   |              |                            |             |          |                                      |
| 7        |                              |                | 1-#-:        | 名                   | _ 批           | 4.                  | 表示名                                     | 、役職・                              | 県市町村         | 学校名 。                      | 学年          | 組        | GIGA PROMO                           |
| <u>'</u> |                              |                |              | H                   | × ^+          |                     | 2017 H                                  | 12511W                            | AIX OF CALLY |                            | 1 + 1       | <b>0</b> |                                      |
| 2        | 16120222                     | @kado ad       | in           |                     | 旧音            | 16120222            | テストイザの                                  | ctudant                           | 伊佐吉          | 伊佐市立伊佐小学校                  | /\ <b>5</b> | 1        |                                      |
| 0        | 10100202                     | ekagu.cu       | JΡ           |                     | ル王            | 10100202            | 7 X 1 1 2 W                             | Student                           | 가지가          | ア性中立ア性小子似                  | ΨJ          | 1        |                                      |
| 0        |                              |                |              |                     |               |                     |                                         |                                   |              |                            |             |          |                                      |
| 9        |                              |                |              |                     |               |                     |                                         | 1                                 |              |                            |             |          |                                      |
|          |                              |                |              |                     |               |                     |                                         | アイト                               | トアカ          | リントを                       | 诊止          |          |                                      |
| 10       |                              |                |              |                     |               |                     |                                         |                                   |              |                            |             |          |                                      |
|          |                              |                |              |                     |               |                     |                                         |                                   | L            |                            |             |          |                                      |
| 11       | 16180282                     | @kago.ed       | .io          |                     | 児童            | 16180282            | テスト伊佐5                                  | student                           | 伊佐市          | 伊佐市立伊佐小学校                  | 小5          | 1        |                                      |
|          |                              |                | 7            |                     | r w 🖦         |                     |                                         |                                   | w 1— 1       |                            |             |          |                                      |
| JU       | ·                            | 1              |              |                     |               |                     |                                         |                                   |              |                            |             |          |                                      |
|          |                              | マスター           | <b>作</b> 業田  | フーザー啓録用             | フーザー更新用       | フーザー削除用             | パスワード更新田 卑動・                            | 転校田 ヘルプ                           | (da)         |                            |             |          | (                                    |
|          |                              | 1/1/           | ( Fate/ U    | - / <u>11</u> 98/11 | - 7 30000     |                     | /////////////////////////////////////// |                                   | U U          |                            |             | 1        | `                                    |

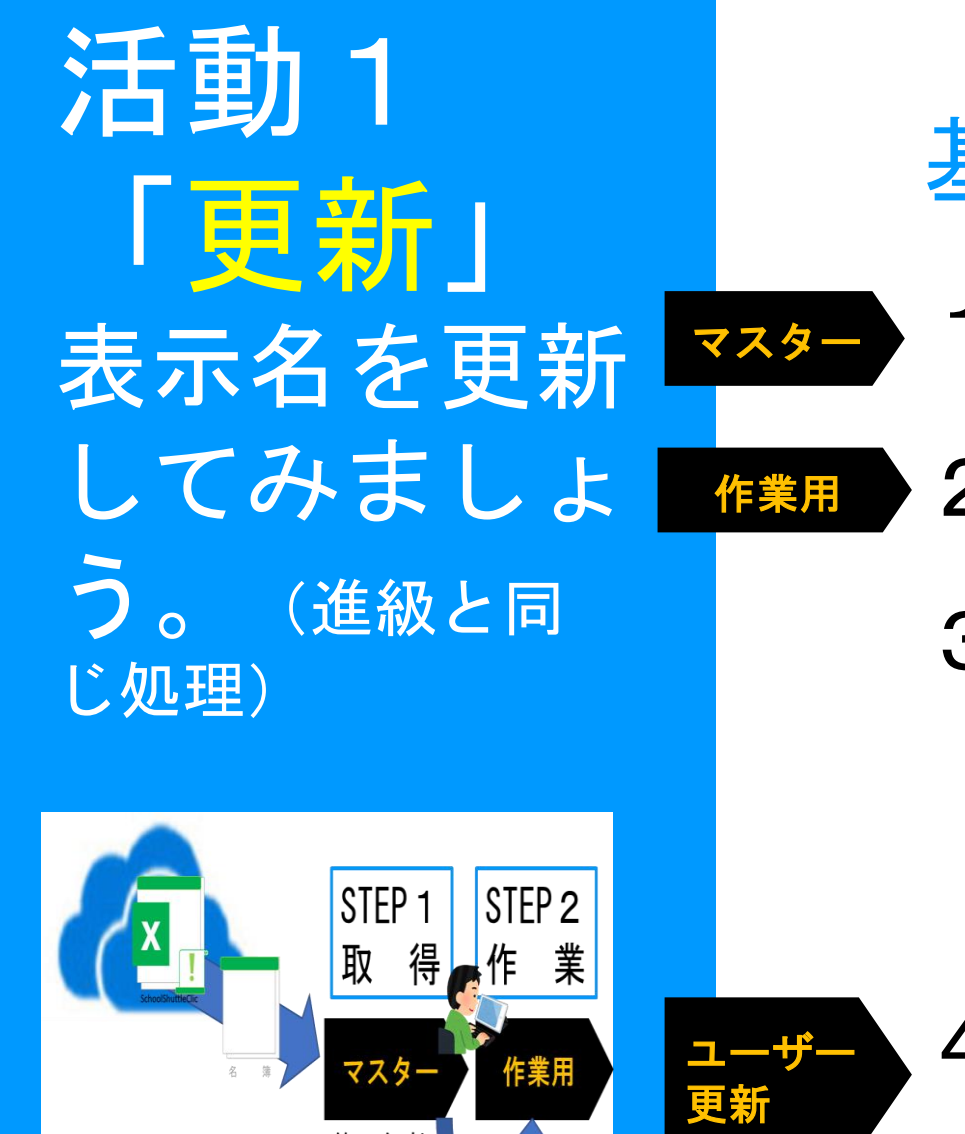

コピー

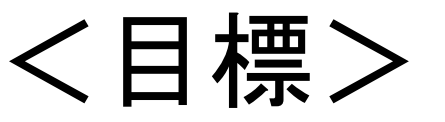

# 基本情報の更新ができるようになる 1 マスターシートで学校の名簿を取得 2 作業用シートに、名簿をコピー

3 名簿の練習用予備アカウントを見付 け表示名を<u>①修正、②差分抽出</u> 課題 テスト<u>伊佐⑤</u> ⇒ テスト<u>イサ</u>6

## 4 更新用シートを選択し、<u>1要求</u>、<u>2</u> <u>確認</u>を実施

\* 質問がある場合は、随時マイクをオンにし発言ください。

く目標>

済

#### 進学先 (転校先) に、所属を転校できるようになる (テストイサ●を伊佐市教委に転校)

マスターシートで学校の名簿を取得 作業用シートに、名簿をコピー

作業用シートの①ユーザーと表示名コピー

4 異動・転校用シートに、
①ユーザー名、表示名を貼付け
②異動先市町村を記入
③異動・転校先学校名選択・貼付け

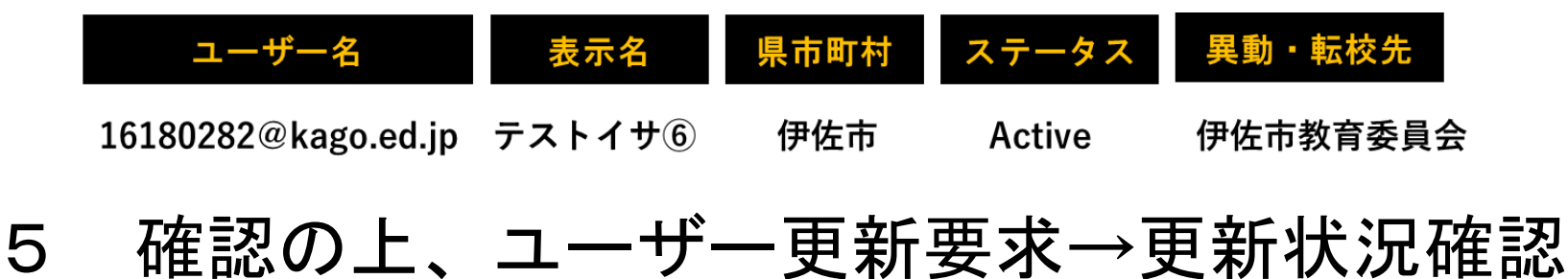

【公立の場合】 小6→中1 中3→高1

活動 2

よう。

「進学」

所属を変更し

マスター

作業用

異動・転校

2

3

【県外・私立の場合】 一定期間後削除

| E      |                                                         |                                        | SchoolShuttleClient            | :For伊佐市教育委員会: | 1.xlsm - Excel (ライセン      | ノス認証に失敗しました)               |                         | a — o                   |
|--------|---------------------------------------------------------|----------------------------------------|--------------------------------|---------------|---------------------------|----------------------------|-------------------------|-------------------------|
| ファ     | イル ホーム 挿入 ページレ                                          | イアウト 数式 デ                              | ータ 校開 表示 🖓                     | 実行したい作業を入力し   | てください                     |                            |                         | trent                   |
| lit-D  |                                                         | - 11 - A A =                           |                                | して全体を表示する     | 要準 ▼                      |                            |                         |                         |
| クリッ    | 「 <sup>300</sup> 💞 📙 B I U マ   田 マ   :<br>「ブボード г」 フォント | ······································ | ■ = -=   == ==   == セルを料<br>配置 | 吉合して中央揃え ▼    | ਡ ▼ % ♥   168 →38<br>数値 ⊓ | ま式 * 書式設定 * スタイル *<br>スタイル | 14人 mk 目入 < 2 - ス<br>セル | 11/ター * 選択 *            |
| AI     | .8 - i × - <i>f</i> .                                   |                                        |                                |               |                           |                            |                         |                         |
|        | А                                                       |                                        | В                              | С             | D                         | E                          | F                       | G                       |
| 1      | School Shuttle for Azu                                  | re Active Directory /                  | Version 1.1.0.1 / PROGDE       | NCE CO., LTD. |                           |                            |                         |                         |
| 2<br>3 | 異動・転校用<br>伊佐市教育委員会(kagoshin                             | naedu.onmicrosof                       | t.com)                         |               |                           |                            |                         |                         |
| 4      |                                                         |                                        |                                | 1             |                           |                            |                         |                         |
| 5      | ユーザー更新要求                                                | 更新状況の確認                                | 異動・転校先学校の表示                    | クリア           |                           |                            |                         |                         |
| -      |                                                         |                                        |                                |               |                           |                            |                         |                         |
| 6      |                                                         |                                        |                                |               |                           |                            |                         |                         |
| 7      | ユーザー名                                                   | *                                      | 表示名 🗸 🗸                        | 県市町村 🗸        | ステータス 👻                   | 異動・転校先学校名                  | ▼ 更新状況 👻                |                         |
| 8      | 16180283@kago.ed.jp                                     | 例                                      | テストジッソウ⑥                       | 伊佐市           | Active                    | 伊佐市立大口中央中学校                | ר                       |                         |
| 9      | 16180284@kago.ed.ip                                     | 例                                      | テストトミシゲ⑥                       | 伊佐市           | Active                    | 伊佐市立大口中央中学校                | 一括申請                    | が効                      |
| Ŭ.,    | 101002010100000000000000000000000000000                 | V 4                                    |                                | V 1+1-        | 1101110                   |                            | 率的                      |                         |
| 10     | 16180285@kago.ed.jp                                     | 例                                      | テストホンマチ⑥                       | 姶良市           | Active                    | 姶良市立重富中学校                  | J                       |                         |
| 11     |                                                         |                                        |                                |               |                           |                            | 体羽田マもら                  | $\gamma \downarrow \pm$ |
| 12     | 16180282@kago.ed.ip                                     | 作業                                     | テストイサ⑥                         | 伊佐市           | Active                    | 伊佐市教育委員会                   | 線習用アカウ<br>市教委に異動        | ノトを                     |
|        |                                                         | 11.703                                 |                                | V 1- 1-       |                           |                            | させる                     |                         |
| 13     |                                                         |                                        |                                |               |                           |                            |                         |                         |
|        | () マスター 作業用                                             | ユーザー登録用                                | ユーザー更新用   ユーザー削除               | 明 パスワード更新     | 用異動·転校用                   | ∧レフ ⊕ : •                  |                         |                         |

く目標>

済

#### 進学先 (転校先) に、所属を転校できるようになる (テストイサ●を伊佐市教委に転校)

マスターシートで学校の名簿を取得 作業用シートに、名簿をコピー

3 作業用シートの①ユーザーと表示名コピー

4 異動・転校用シートに、
①ユーザー名、表示名を貼付け
②異動先市町村を記入
③異動・転校先学校名選択・貼付け

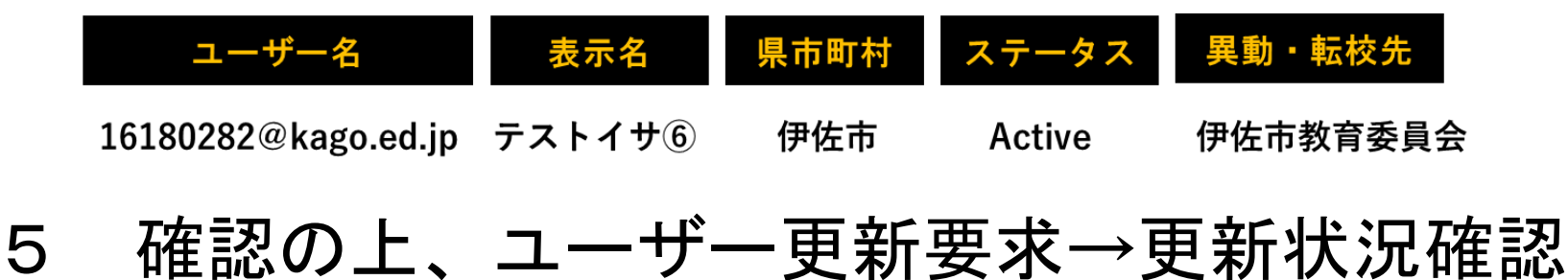

【公立の場合】 小 6 → 中 1 中 3 → 高 1

活動 2

よう。

「進学」

所属を変更し

マスター 🔪

作業用

異動・転校

2

【県外・私立の場合】 一定期間後削除

| 1 | 基本( | 県城) | アカウン | トMicrosoftアカウント | (Google) | 処理一覧 |
|---|-----|-----|------|-----------------|----------|------|
|---|-----|-----|------|-----------------|----------|------|

| 項目 | 処理内容                 | 処理者               | 学校管理者等の処理                                                               | 処理時期          |
|----|----------------------|-------------------|-------------------------------------------------------------------------|---------------|
| 登錄 | 新1年生児童の登<br>録        | 市教委<br>学 校        | 市教委が名簿を基に取得し、School<br>Shuttle及びGoogleに <b>登録</b> 。<br>学校は児童に <b>配布</b> | 5 月運用<br>開始まで |
|    | 県外・私立転入児<br>童生徒からの割当 | 学 校<br>管理者<br>市教委 | 学校で予備アカウントを割当、表示<br>名 <b>更新処理</b> 。不足の場合は連絡<br>(Googleの登録は、市教委に依頼)      | 随時            |
| 進級 | 小2~小5、中1<br>~中2の学年更新 | 学 校<br>管理者        | SchoolShuttleで <b>更新処理</b><br>(Googleは不要)                               | 5 月運用<br>開始まで |
| 進学 | 市内公立進学の小<br>6の異動     | 学 校<br>管理者        | SchoolShuttleで <b>異動・転校処理</b><br>(Googleは不要)                            | 3月末           |
|    | 市外公立進学の小<br>6の異動     | 学 校<br>管理者        | SchoolShuttleで <b>異動・転校処理</b><br>( <mark>Google転出報告フォーム登</mark> 録)      | 3月末           |
|    | 県立進学の中3の<br>異動       | 学 校<br>管理者        | SchoolShuttleで <b>異動・転校処理</b><br>(Google転出報告フォーム登録)                     | 3月末           |
| 転校 | 市内転校の児童生<br>徒の転校     | 学 校<br>管理者        | SchoolShuttleで <mark>異動・転校処理</mark><br>(Googleは不要)                      | 春虹標中<br>(随時)  |
|    | 市外へ転校の児童<br>生徒の転校    | 学 校<br>管理者        | SchoolShuttleで <b>異動・転校処理</b><br>(Google転出報告フォーム登録)                     | 春9秋荣中<br>(随時) |
| 削除 | 県外・私立進学の<br>削除       | 学 校<br>管理者        | 一定期間保管後SchoolShuttleで <b>剤</b><br>除処理 (Googleでも実施)                      | 8月中           |

#### 小6、中3「進学」の注意点(依頼文参照)

#### 注意点 1

3

- 異動・転校先の手入力× (1) 異動・転校先学校の表示  $(\mathbf{2})$ 誤った場合、相手校に連 異動・転校先学校名 伊佐市立大口中央中学校 絡し、変更依頼が必要 伊佐市立大口中央中学校 進学時学年(小6、中3)はそのまま (3)
- 転校も「異動・転校」シートで処理。 2 手順は同じ(随時)

私立・県外の場合一定期間保管後削除

- その他
- SchoolShuttleやGoogle管理コンソールで処理する際は、各校の管理アカウ

- ントが必要となります(配布済)。 ) 表示名は、SchoolShuttleで変更ください。(Googleは市教委に連絡) ) 6年生を進学させる場合は、学年はそのままで処理してください。 ) 転入児童生徒のアカウント移動がなされない場合は、相手校に連絡ください。 ドリル等のアカウントの登録、更新、削除処理は、各校で実施してください。

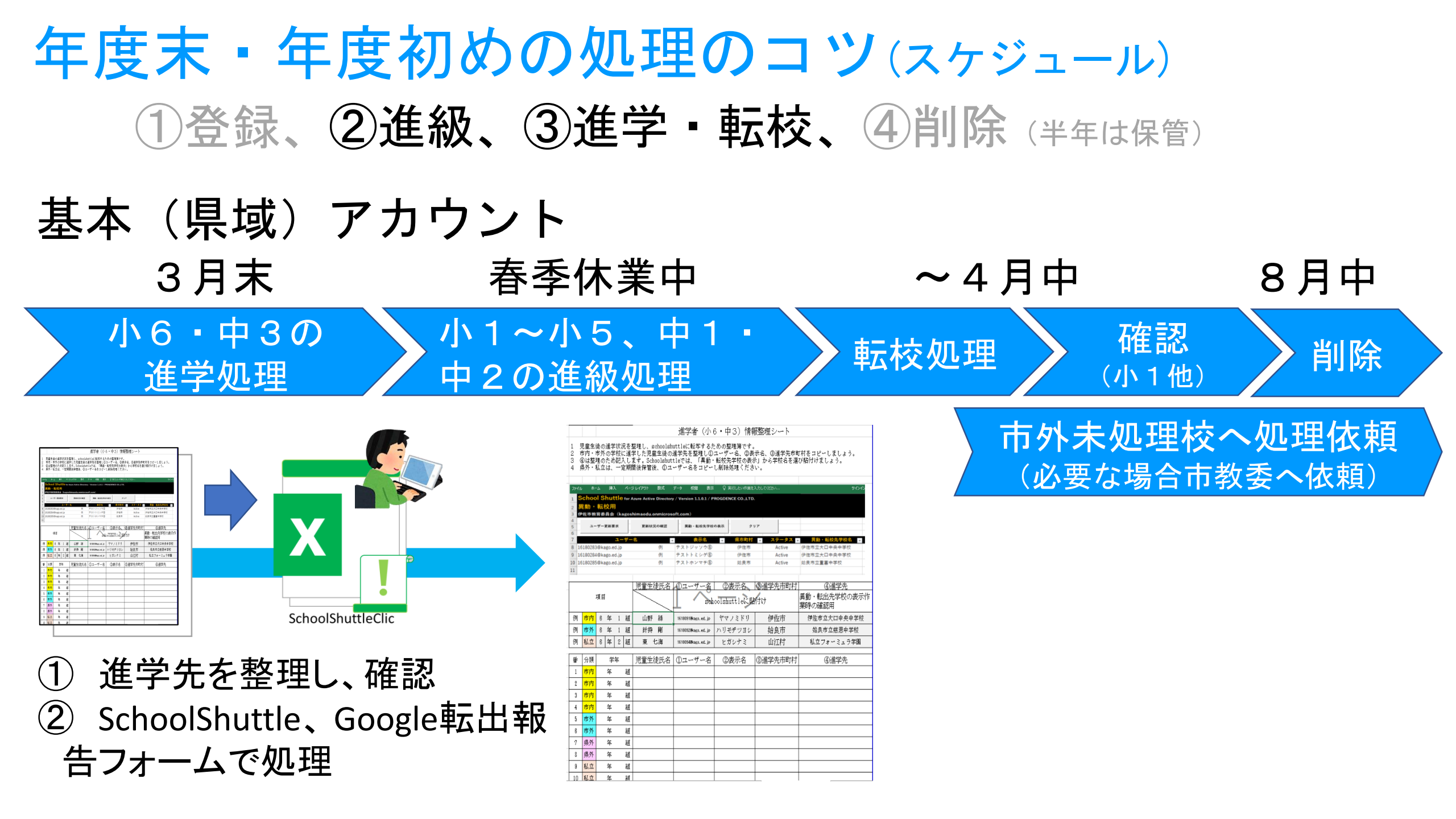

# 「Google管理コン ソール」の説明及び 操作研修

## (方法理解と習得)

#### 日 程

- 1 開 会 (15:30~
- 2 説明及び研修
  - ア 学校が担うアカウント 管理の内容
  - イ 「SchoolShuttle」の説明 及び操作研修
  - ウ 「Google管理コンソール」 の説明及び操作研修

 $\sim 16:45)$ 

質疑応答

会

閉

3

## 「Google管理コンソール」の説明と特徴 Googleのアプリやシステム利用のためのアカウントを管理 (登録、進級・進学、転出、削除)する管理アプリ

特徴1 Microsoftと共通のアカウントで利用

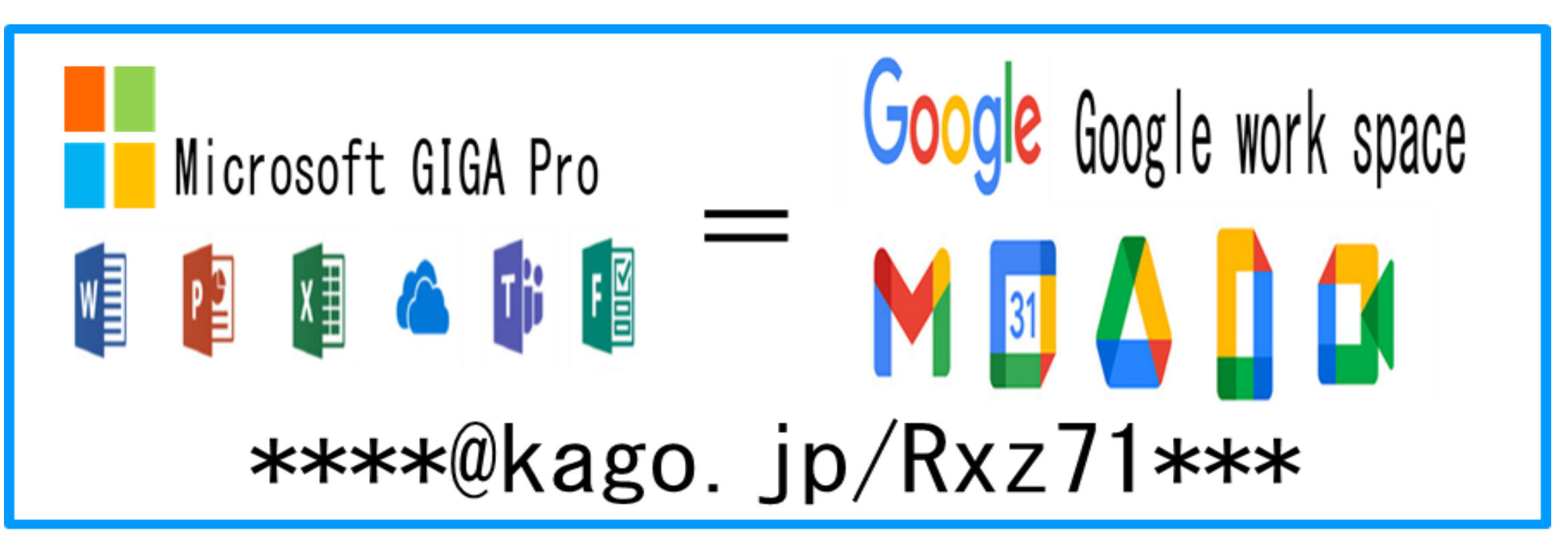

## 「Google管理コンソール」の説明と特徴

特徴2 SchoolShuttleと違い、町単位の共同名簿

| 伊佐市 | Google share                                                                       |  |
|-----|------------------------------------------------------------------------------------|--|
|     | 伊佐市<br>委員会職員<br>小中学校児童<br>・生徒職員<br>() 生徒職員(()) () () () () () () () () () () () () |  |
|     | 馬籠次郎                                                                               |  |

所属ごと別名簿で個別管理 → 市内進学・転校も処理必要

#### 町の共同名簿で共同管理 → 市内進学や転校の場合<u>処理不要</u>

鹿児島市

1 基本(県域)アカウントGoogleの処理一覧

| 項目      | 処理内容                            | 処理者        | 学校管理者等の処理                                                           | 処理時期           |
|---------|---------------------------------|------------|---------------------------------------------------------------------|----------------|
| 登録      | 新1年生児童の登<br>録                   | 市教委<br>学 校 | - 市教委が名薄を基に取得し、Google<br>に <u><b>登録。</b></u> 学校は児童に <mark>配布</mark> | 5 月運用<br>開始まで  |
|         | 県外・私立転入児<br>童生徒からの割当            | 学 校<br>市教委 | 学校は、Googleの登録を市教委に依<br>頼                                            | 随時             |
| 進級      | 小2~小5、申1<br>~申2の学年更新            | 学 校<br>管理者 | Googleは不要                                                           |                |
| 進学      | 市内公立進学の小<br>6の異動                | 学 校<br>管理者 | Googleは不要                                                           |                |
| 1       | <mark>市外公立進学</mark> の小<br>6の異動  | 学 校<br>管理者 | 他市の名簿に登録するので<br>「Google転出報告フォームに登録」<br>1 児童生徒転出用に登録                 | 3月末            |
| 2       | <mark>県立進学</mark> の中3の<br>異動    | 学 校<br>管理者 | 県立学校の名簿に登録するので<br>「Google転出報告フォームに登録」<br>2 公立高校進学用に登録               | 3月末            |
| 転校      | 市内転校の児童生<br>徒の転校                | 学 校<br>管理者 | Googleは不要                                                           |                |
| 3       | <mark>市外へ転校</mark> の児童<br>生徒の転校 | 学 校<br>管理者 | 他市や県立学校の名薄に登録する<br>「Google転出報告フォームに登録」<br>1 児童生徒転出用に登録              | 春\$1樣中<br>(随時) |
| 削除<br>④ | <mark>県外・私立進学</mark> の<br>削除    | 学 校<br>管理者 | 一定期間保管後削除するため <mark>「Goog</mark><br>le転出報告フォームに登録」<br>3 県外転出、私学等に登録 | 8月中            |

## 「Google管理コンソール」 で必要な処理

## 学校が処理が発生するのは、

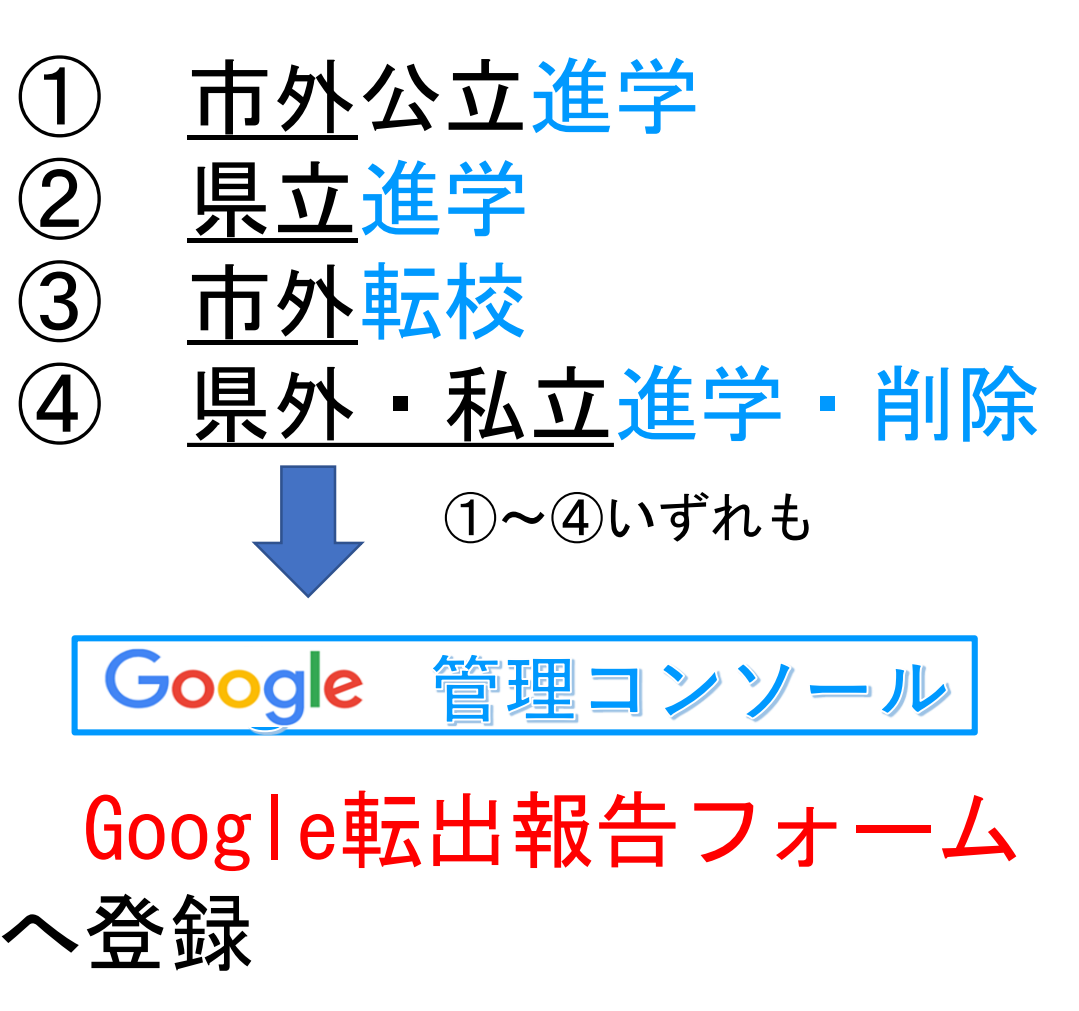

活動1 「市外・県立 進学」 転出報告フォーム

①**市外公立進学** (小6⇒中1) クリッ

②<mark>県立進学</mark> (中3⇒高1)

### く目標>

## <u>転出報告フォーム</u>にアクセスし、市外進学のやり方を理解する

1 管理ガイドのP10、P11のアドレスを使いアクセスする。
 2 「1児童生徒転出用」「2公立高校進学用」を選ぶ。

 ② 県域アカウント (kago. ed. jp) で、ログインした後、下記の「鹿児島県\_Google Workspace for Education\_転出等報告フォーム」にアクセスし、「1\_児童生徒転出用」のシートを開く。

https://docs.google.com/spreadsheets/d/1YZS7YexAFHsV0EqyH6aXvsZbVRaLhYxkpjK8CoYaxFU/e

| (  | d1t | (us       | p=      | sha        | r1        | ng        |            |         |             |           |      |           |         |          |           |          |          |         |          |    |    |     |          |            |         |    |     |     |    |            |    |      |     |    |     |     |     |   |            |      |     |    |    |   |    | ク  | Ļ  |
|----|-----|-----------|---------|------------|-----------|-----------|------------|---------|-------------|-----------|------|-----------|---------|----------|-----------|----------|----------|---------|----------|----|----|-----|----------|------------|---------|----|-----|-----|----|------------|----|------|-----|----|-----|-----|-----|---|------------|------|-----|----|----|---|----|----|----|
|    |     | 鹿児<br>ファ- | 島J<br>ル | 艮_Go<br>編集 | ogi<br>表  | le W<br>⊼ | lori<br>申入 | sp<br>1 | ace<br>एन्र | e fo<br>試 | r E  | idu<br>ŕ- | ca<br>१ | tio<br>ッ | n_転<br>ール | 出等<br>アト | 辩<br>(オ) | 浩:<br>ン | ファ<br>ヘ/ | †- | 4  | 「最終 | 合<br>:編集 | Œ<br>[:4   | ۵<br>80 |    |     |     |    |            |    |      |     |    |     |     |     |   |            | ~    |     | 9  |    | ķ | ļĻ | fi | J  |
|    | n   | ~ 6       | 7       | 10         | <b>0%</b> | •         | ¥          | 3       | ņ           | .0        | 2 1  | 23•       |         | Ŧ        | フォルト      | ·_       | •        | 11      |          | ·  | B  | 1   | 7        | Ģ.,        | A       | Ŷ  | E   | Ð   | 53 | Ŧ          | Ē  | •    | ÷.  | H  | • • | 7   | •   |   |            |      |     |    |    |   |    | ,  | ^  |
| C7 |     |           | fх      |            |           |           |            |         |             |           |      |           |         |          |           |          |          |         |          |    |    |     |          |            |         |    |     |     |    |            |    |      |     |    |     |     |     |   |            |      |     |    |    |   |    |    |    |
|    |     | A         |         | 8          |           |           |            |         | 0           |           |      |           |         | ,        |           |          | F        |         |          |    |    |     |          |            |         | 6  |     |     |    |            |    |      |     | н  |     |     |     |   | 1          |      |     |    | J  |   |    |    |    |
| 1  |     |           |         |            |           |           |            | 貺       | <b>2</b> 4  | 挝         | 91   | 町         | 村.      | άÿ       | 対転        | 出朝       | 腊        | 71      | t        | A  | (# | ij  | 村を       | t/         | Ε¢      | 駥  | ЦØ  | д   | *  | <b>D</b> - | 1  | 町村   | 抐   | σŧ | 韷   | λla | 報酬  | 不 | <b>9</b> 7 | ţ,   | , ) |    |    |   |    |    |    |
| 2  | 2   | 8         | Ŧ       | 姓          | Ŧ         | X         | (-)        | 67      | ۴ι          | ス         | (10  |           | Ŧ       |          |           | t        | 883      | ŧ.      |          |    | 7  |     | ł        | Æ          | (       | Ж  | 1)  |     | Ŧ  | λ          | Ъ, | (III | 1 ( | 8  | 18  | 58  | ) - | ŧ | Si C       | 1    | 셼   | ŧ, | 7  | П | Ŧ  |    |    |
| 3  | 1   | 帅归        | 9       | 1201       | 0001      | 120       | 0100       | 016     | lkag        | 19.01     | l.jp |           |         | /1       | (小・)      | ŧ۰       | 載花       | 覧/01    | UN       | 岘  | 8. | /1  | 小        | <b>,</b> ф | - 8     | 溃/ | 02_ | θ.G | i+ |            | C  | 10   | 立(  | 00 | 小   | 田   | þ   |   |            | 3/12 | 2   | 県1 | ŧλ | ħ |    |    |    |
|    |     |           | T       |            | -         | -         | -          | -       | -           | -         | -    | -         | -       | -        |           | -        | -        | -       | -        | _  |    | -   | -        | -          | -       | _  | -   | -   | -  | -          | -  | -    | -   | -  | -   | -   | -   | T | -          | -    | -   | -  | -  | - | T  | -  | ٦. |

② 県域アカウント (kago.ed.jp) で、ログインした後、下記の「鹿児島県\_Google Workspace for Education\_転出等報告フォーム」にアクセスし、「2\_公立高校進学用」のシートを開く。 https://docs.google.com/spreadsheets/d/1YZS7YexAFHsV0EqyH6aXvsZbVRaLhYxkpjK8CoYaxFU/e dit?usp=sharing

| ł  | ŧ  | 虧<br>77 | 鳴れ  | R_G    | 00g  | le\<br>∓ | Nor<br>(#) | ksp    | ace        | for<br>时, | Educ<br>F-4 | satio<br>9 % | n_1 | 3出  | (等)<br>(下) | 酷シ  | 72  | t-<br>1J | 占農  | <b>☆</b> |              |           | à  |     |      |     |     |       |      |      |     |    | ~     |   |
|----|----|---------|-----|--------|------|----------|------------|--------|------------|-----------|-------------|--------------|-----|-----|------------|-----|-----|----------|-----|----------|--------------|-----------|----|-----|------|-----|-----|-------|------|------|-----|----|-------|---|
|    | •  | ~ •     | B 1 | •      | 115  | •        | ۲          | ٤      | Ą,         | -00       | 122-        | Ŧ            | 74/ | 11. | •          | 1   | 1   | •        | B   | I        | ÷            | A         | 4  | ₿   | H    | t   | F.  | ÷     | •    | ֥1   | 7.  | •  |       |   |
| HØ |    |         | ļ ß |        |      |          |            |        |            |           |             |              |     |     |            |     |     |          |     |          |              |           |    |     |      |     |     |       |      |      |     |    |       |   |
|    |    |         |     | . 8    |      |          |            | Ċ.     |            |           | •           |              | 1   |     |            |     |     |          |     | 1        | £.           |           |    |     |      |     | H.C |       |      |      | 1   |    | 1     |   |
| 1  |    |         |     |        |      |          | 1          | 2<br>立 | ¢1         | 穀         | /ら県         | (市)」         | 江南  | 233 | U          | 813 | 制度  | 学校       | NO  | Dill     | 71           | <b>17</b> | 1- | A   | φ#   | 823 | 年生  | の高    | 权法   | 1710 | に報告 | () |       |   |
| 1  |    | 8       |     | Jt.    | ,    | (-)      | b7         | ۴L     | <b>z</b> ( | 10)       |             | C 1          | 87  | 1   |            |     | 14  |          | W   | i û      | 17           | 0         |    | λ   | in(l | *   | 粮名  | 09    | (#1) |      | 510 |    | 49%70 | l |
| -1 | 19 | 的归      | 19  | 120100 | ot 1 | 1201     | 0001       | () la  | io i       | d.jp      | 度開          | Q-\$         | 捌   | (援) | 90) J      | 规   | • 1 | 1.7/1    | - 4 | -        | <b>(</b> \$/ | 山 唐       | 提• | 111 | 004  | 120 | 00  | (III) | 中    | 9    | )/i | 2  | 異で入力  |   |
| _  | -  | _       | _   | _      | _    | _        |            | _      | _          | _         | _           | _            |     |     | _          | _   | _   |          |     |          |              |           | _  |     |      |     | _   |       | _    | -    | _   | -  |       | 2 |

3 下の空白部分に試しに記入してみる(例 児童生徒転出用)

|           |                        | ★ 鹿児                                    | 島県_Google Workspace for Education_転出等執  | きちフォーム - Google スプレッドシート         |    |                      | _       | - 0 |
|-----------|------------------------|-----------------------------------------|-----------------------------------------|----------------------------------|----|----------------------|---------|-----|
| C G       | ) 🗇 https              | ://docs.google.com/spreadshe            | ets/d/1YZS7YexAFHsV0EqyH6aXvsZbVRa      | hYxkpjK8CoYaxFU/edit#gid=3852088 | 20 | G 🖓                  | £'≡ (⊕  |     |
| 田 鹿児島 ファイ | 島県_Google<br>II. 編生 表示 | Workspace for Educatio<br>插入 表示形式 データ い | on_転出等報告フォーム ☆ @<br>ソール 拡張機能 ヘルプ 最終編集:巻 | <b>2</b> ②<br>文秒前                | ~~ |                      | - 🛄 #   | 共有  |
| 名         | 姓                      | メールアドレス (ID)                            | 転出先                                     | 現在(転出前)                          |    | 入力責任者 (杉             | (名:担当者) |     |
|           |                        |                                         |                                         |                                  | -  |                      |         |     |
| タロウ       | イサ                     | 16010001@kago.ed.jp                     | /1_小・中・義務/19_姶良市 ▼                      | /1_小・中・義務/18_伊佐市                 | ▼伊 | <sup>1</sup> 佐市立研修小学 | 校研修者    |     |
| ジロウ       | イサ                     | 16010224@kago.ed.jp                     | /1_小・中・義務/01_鹿児島市 ▼                     | /1_小・中・義務/18_伊佐市                 | ▼伊 | 地市立研修小学              | 校研修者    |     |
| サブロ       | イサ                     | 16010301@kago.ed.jp                     | /1_小・中・義務/12_霧島市 ▼                      | /1_小・中・義務/18_伊佐市                 | ▼伊 | H佐市立研修小学             | 校研修者    |     |
|           |                        |                                         | ·                                       |                                  | -  |                      |         |     |
| + ≣       | 1_児童生徒転                | 出用 ▼ 4_教職員異動(転                          | 出) ▼ 1 2_公立高校進学用 ▼                      | 3_削除用(県外転出,私学等)                  |    |                      |         |     |

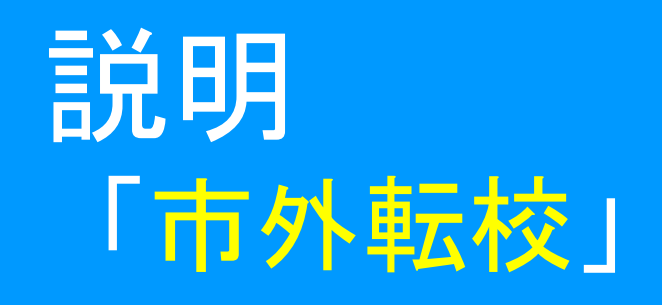

市外転校は、 活動1と同じ 手順 <目標>

#### 転出報告フォームにアクセスし、変更申請のやり方を理解する

| 管理ガイドのページのアドレスを使いアクセスする。

2 下部のバーから「1児童生徒転出用」を選ぶ。

② 県域アカウント(kago. ed. jp)で、ログインした後、下記の「鹿児島県\_Google Workspace for Education\_転出等報告フォーム」にアクセスし、「1\_児童生徒転出用」のシートを開く。

https://docs.google.com/spreadsheets/d/1YZS7YexAFHsV0EqyH6aXvsZbVRaLhYxkpjK8CoYaxFU/e

dit?usp=sharing

|          | 鹿児島<br>ファイル | 県_Googl<br>, 編集 表: | e Workspace for Edu<br>ま 挿入 表示形式 デー | cation_!<br>タッール | 転出等報告ン<br>レ アドオン /          | フォーム<br>∿ルプ ≋ | ☆ 田<br>総編集:4日 | ④<br>Ⅲ        |                   | ~        | 9       | 副 共有        |
|----------|-------------|--------------------|-------------------------------------|------------------|-----------------------------|---------------|---------------|---------------|-------------------|----------|---------|-------------|
| •        | ~ •         | 100%               | • ¥ % .0 .00 123 •                  | デフォ              | #h_ •   11                  | - B           | I & <u>/</u>  | <u>\</u>      | - = • ÷ • H • V • | -        |         | ^           |
| C7       | •   J       | x                  |                                     |                  |                             |               |               |               |                   |          |         |             |
| NAULTS - | A 1999      | 8                  | C                                   |                  |                             |               |               | 6             |                   | 00041000 | 0000040 | 97878 95893 |
| 1        |             |                    | 児童生徒用市町                             | 村立学校             | 転出報告フォ                      | ーム (市)        | 町村をまた         | ぐ転出のみ ※       | ※同一市町村内の転出入は報告    | 不要です。    | )       |             |
| 2        | <b>8</b> 7  | 姓 👻                | メールアドレス(の)                          | T                | 転出先                         | Ŧ             |               | (電出前) 🦷       | 入力責任者(校名:担当者) 🔻   | 申請日一     | 処理完了    |             |
| 3.3      | (例)タロウ      | 12010001           | 12010001@kago.ed.jp                 | /1_小             | <ul> <li>中・戦務/01</li> </ul> | .鹿児島 *        | /1_小・中        | · 義務/02_鹿屋: • | 00市立00小 田中        | 3/12     | 一県で入    | <i>з</i> ђ. |
| S(4))    |             |                    |                                     |                  |                             | •             |               | •             | r                 |          |         |             |

#### 3 下の空白部分に試しに記入してみる。

|               |                      | <b>十</b> 鹿児                             | 息県_Google Workspace for Education_転出等素   | 愛告フォーム - Google スプレッドシート                                                                                                    |      |         |            | -    |        |
|---------------|----------------------|-----------------------------------------|------------------------------------------|----------------------------------------------------------------------------------------------------|------|---------|------------|------|--------|
|               | 🗗 https              | ://docs.google.com/spreadshe            | ets/d/1YZS7YexAFHsV0EqyH6aXvsZbVRa       | LhYxkpjK8CoYaxFU/edit#gid=3852088                                                                                                    | 20   | G (3    | £≡         | Ē    |        |
| 田 鹿児島<br>ファイ) | 晶県_Google<br>L 編集 表示 | Workspace for Educatio<br>插入 表示形式 データ い | on_転出等報告フォーム ☆ @<br>ソール 拡張機能 ヘルプ 最終編集: 数 | <ul> <li>         ・</li> <li>         ・</li></ul> | ~~   |         | <b>-</b> - | 副 共有 | ī      |
| 名             | 姓                    | メールアドレス (ID)                            | 転出先                                      | 現在(転出前)                                                                                                    |      | 入力責任者(  | 校名:担       | 当者)  |        |
|               |                      |                                         | · ·                                      |                                                                                                    | -    |         |            |      | Т      |
| タロウ           | イサ                   | 16010001@kago.ed.jp                     | /1_小・中・義務/19_姶良市 ▼                       | /1_小・中・義務/18_伊佐市                                                                                                    | ▼ 伊( | 佐市立研修小学 | 学校 石       | 邢修者  | Т      |
| ジロウ           | イサ                   | 16010224@kago.ed.jp                     | /1_小・中・義務/01_鹿児島市 ▼                      | /1_小・中・義務/18_伊佐市                                                                                                    | ▼伊   | 佐市立研修小学 | 学校 呑       | 邢修者  |        |
| サブロ           | イサ                   | 16010301@kago.ed.jp                     | /1_小・中・義務/12_霧島市 ▼                       | /1_小・中・義務/18_伊佐市                                                                                                    | ▼ 伊( | 佐市立研修小学 | 学校 百       | 邢修者  | $\Box$ |
|               |                      |                                         | ·                                        |                                                                                                    | Ŧ    |         |            |      | Τ      |
| + ≡           | 1 児童生徒転              | 出用 ▼ 4 教職員異動(転                          | 出) ▼ 1 2 公立高校進学用 ▼                       | 3 削除用(県外転出,私学等)                                                                                                    |      |         |            | 1    |        |

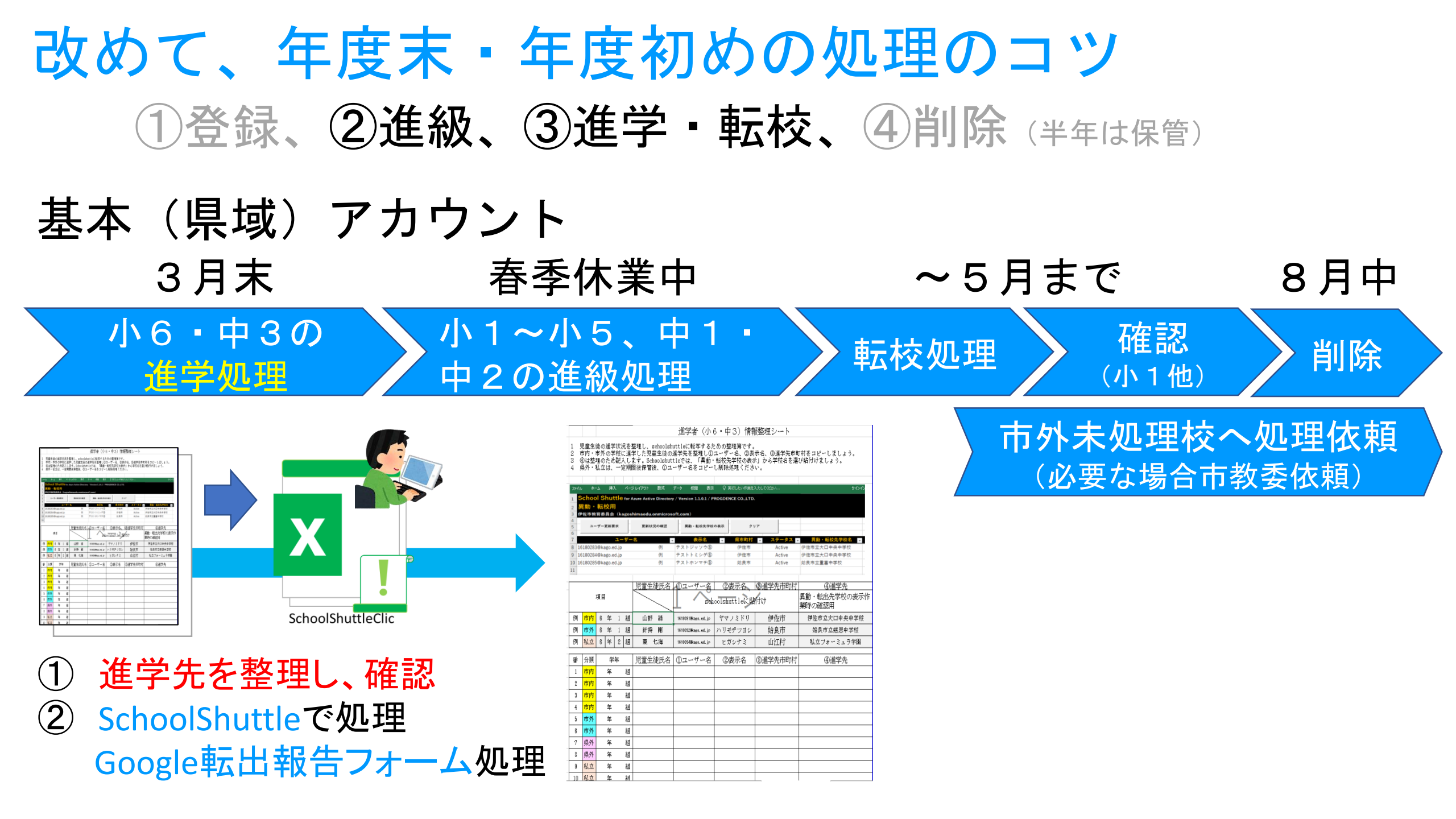

本日は、年度末の御 多用の中参加くださり ありがとうございまし *t*= 操作など不明な点が ありましたら、お気軽 にお問合せください。 (GIGAサポ、市教委へ)

#### 日 程

- 1 開 会(15:30~
- 2 説明及び研修
  - ア 学校が担うアカウント 管理の内容
  - イ 「SchoolShuttle」の説明 及び操作研修
  - ウ 「Google管理コンソール」 の説明及び操作研修
  - エ 質疑応答

3 閉 会 ~16:45)